# Inbedrijfstellingsvoorschrift FieldGate SWG50

Functionele WirelessHART Gateway

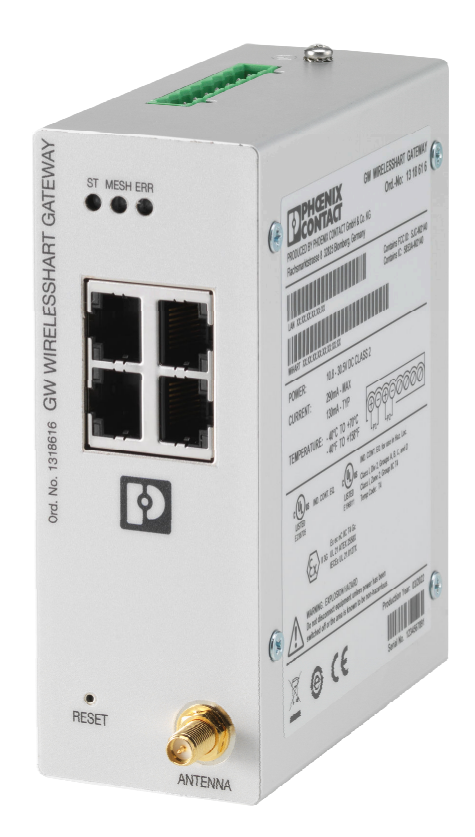

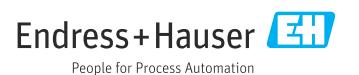

# Inhoudsopgave

| 1                                                                                                    | Over dit document 4                                                                                                    |
|----------------------------------------------------------------------------------------------------|----------------------------------------------------------------------------------------------------|
| 1.1                                                                                                    | Functie van het document 4                                                                                                    |
| 1.2                                                                                                    | Symbolen 4                                                                                                    |
| 1.3                                                                                                    | Documentatie 5                                                                                                    |
| 1.4                                                                                                    | Geregistreerde handelsmerken 5                                                                                                    |
| 2                                                                                                    | Basisveiligheidsinstructies 5                                                                                                    |
| 2.1                                                                                                    | Voorwaarden voor het personeel 5                                                                                                    |
| 2.2                                                                                                    | Bedoeld gebruik 5                                                                                                    |
| 2.3                                                                                                    | Arbeidsveiligheid 6                                                                                                    |
| 2.4                                                                                                    | Bedrijfsveiligheid 6                                                                                                    |
| 2.5                                                                                                    | Productveiligheid                                                                                                    |
| 2.6                                                                                                    | IT beveiliging 6                                                                                                    |
| 3                                                                                                    | Productbeschrijving7                                                                                                    |
| 3.1                                                                                                    | Productopbouw                                                                                                    |
| 4                                                                                                    | Goederenontvangst en                                                                                                    |
|                                                                                                    | productidentificatie 10                                                                                                    |
| 4.1                                                                                                    | Goederenontvangst 10                                                                                                    |
| 4.2                                                                                                    | Productidentificatie 10                                                                                                    |
| 4.3                                                                                                    | Opslag en transport 11                                                                                                    |
| 5                                                                                                    | Montage 11                                                                                                    |
| 5.1                                                                                                    | Montagevoorwaarden 11                                                                                                    |
| 5.2                                                                                                    | Montage van het instrument 11                                                                                                    |
| 5.3                                                                                                    | Controles voor de montage 14                                                                                                    |
|                                                                                                    |                                                                                                    |
| 6                                                                                                    | Elektrische aansluiting 14                                                                                                    |
| <b>6</b><br>6.1                                                                                                    | Elektrische aansluiting14Aansluitspecificaties14                                                                                                    |
| <b>6</b><br>6.1<br>6.2                                                                                                    | Elektrische aansluiting14Aansluitspecificaties14Aansluiten van het instrument15                                                                                                    |
| <b>6</b><br>6.1<br>6.2<br>6.3                                                                                                    | Elektrische aansluiting14Aansluitspecificaties14Aansluiten van het instrument15Speciale aansluitinstructies16                                                                                                    |
| <b>6</b><br>6.1<br>6.2<br>6.3<br>6.4                                                                                                    | Elektrische aansluiting14Aansluitspecificaties14Aansluiten van het instrument15Speciale aansluitinstructies16Controles voor de aansluiting16                                                                                                    |
| 6<br>6.1<br>6.2<br>6.3<br>6.4<br>7                                                                                                    | Elektrische aansluiting14Aansluitspecificaties14Aansluiten van het instrument15Speciale aansluitinstructies16Controles voor de aansluiting16Bedieningsmogelijkheden16                                                                                                    |
| 6<br>6.1<br>6.2<br>6.3<br>6.4<br>7.1                                                                                                    | Elektrische aansluiting14Aansluitspecificaties14Aansluiten van het instrument15Speciale aansluitinstructies16Controles voor de aansluiting16Bedieningsmogelijkheden16Overzicht van de16                                                                                                    |
| 6<br>6.1<br>6.2<br>6.3<br>6.4<br>7<br>7.1                                                                                                    | Elektrische aansluiting14Aansluitspecificaties14Aansluiten van het instrument15Speciale aansluitinstructies16Controles voor de aansluiting16Bedieningsmogelijkheden16Overzicht van de<br>bedieningsmogelijkheden16                                                                                                    |
| 6<br>6.1<br>6.2<br>6.3<br>6.4<br>7<br>7.1                                                                                                    | Elektrische aansluiting14Aansluitspecificaties14Aansluiten van het instrument15Speciale aansluitinstructies16Controles voor de aansluiting16Bedieningsmogelijkheden16Overzicht van de<br>bedieningsmogelijkheden16Systeemintegratie27                                                                                           |
| <ul> <li>6</li> <li>6.1</li> <li>6.2</li> <li>6.3</li> <li>6.4</li> <li>7</li> <li>7.1</li> <li>8</li> <li>8.1</li> </ul>                                                   | Elektrische aansluiting14Aansluitspecificaties14Aansluiten van het instrument15Speciale aansluitinstructies16Controles voor de aansluiting16Bedieningsmogelijkheden16Overzicht van de<br>bedieningsmogelijkheden16Systeemintegratie27Modbus TCP27                                                                               |
| 6<br>6.1<br>6.2<br>6.3<br>6.4<br>7<br>7.1<br>8<br>8.1<br>8.2                                                                                                    | Elektrische aansluiting14Aansluitspecificaties14Aansluiten van het instrument15Speciale aansluitinstructies16Controles voor de aansluiting16Bedieningsmogelijkheden16Overzicht van de<br>bedieningsmogelijkheden16Systeemintegratie27Modbus TCP27HART IP36                                                                      |
| 6<br>6.1<br>6.2<br>6.3<br>6.4<br>7<br>7.1<br>8<br>8.1<br>8.2<br>9                                                                                                    | Elektrische aansluiting14Aansluitspecificaties14Aansluiten van het instrument15Speciale aansluitinstructies16Controles voor de aansluiting16Bedieningsmogelijkheden16Overzicht van de<br>bedieningsmogelijkheden16Systeemintegratie27Modbus TCP27HART IP36Inbedrijfname37                                                       |
| <ul> <li>6</li> <li>6.1</li> <li>6.2</li> <li>6.3</li> <li>6.4</li> <li>7</li> <li>7.1</li> <li>8</li> <li>8.1</li> <li>8.2</li> <li>9</li> <li>9.1</li> </ul>              | Elektrische aansluiting14Aansluitspecificaties14Aansluiten van het instrument15Speciale aansluitinstructies16Controles voor de aansluiting16Bedieningsmogelijkheden16Overzicht van de<br>bedieningsmogelijkheden16Systeemintegratie27Modbus TCP27HART IP36Inbedrijfname37Installatiecontrole37                                  |
| <ul> <li>6</li> <li>6.1</li> <li>6.2</li> <li>6.3</li> <li>6.4</li> <li>7</li> <li>7.1</li> <li>8</li> <li>8.1</li> <li>8.2</li> <li>9</li> <li>9.1</li> <li>9.2</li> </ul> | Elektrische aansluiting14Aansluitspecificaties14Aansluiten van het instrument15Speciale aansluitinstructies16Controles voor de aansluiting16Bedieningsmogelijkheden16Overzicht van de<br>bedieningsmogelijkheden16Systeemintegratie27Modbus TCP27HART IP36Inbedrijfname37Installatiecontrole37Configureren van het instrument37 |

| 10   | Diagnose en storingen               |
|------|-------------------------------------|
|      | oplossen 39                         |
| 10.1 | Algemene oplossing van storingen 39 |
| 10.2 | Diagnose-informatie via leds        |
| 10.3 | Diagnose-informatie in de           |
|      | webbrowser 40                       |
| 10.4 | Gebeurtenislogboek 40               |
| 10.5 | Resetten van het instrument 41      |
|      |                                     |
| 11   | Onderhoud 42                        |
| 11.1 | Firmware-update 42                  |
| 11.2 | Hulpprogramma's 43                  |
| 11.3 | Reboot 43                           |
| 10   | Demonster                           |
| 12   | Reparatie 44                        |
| 12.1 | Algemene informatie 44              |
| 12.2 | Reserveonderdelen 44                |
| 12.3 | Retour zenden 44                    |
| 12.4 | Afvoeren 44                         |
| 13   | Accessoires 44                      |
| 14   | Technische gegevens 45              |

## 1 Over dit document

## 1.1 Functie van het document

Deze bedieningshandleiding bevat alle informatie welke nodig is gedurende de verschillende fasen van de levenscyclus van het instrument: van de productidentificatie, goederenontvangst en opslag, via installatie, aansluiting, bediening en inbedrijfname tot en met problemen oplossen, onderhoud en afvoeren.

## 1.2 Symbolen

#### 1.2.1 Veiligheidssymbolen

#### GEVAAR

Dit symbool wijst op een gevaarlijke situatie. Wanneer deze situatie niet wordt vermeden zal ernstig of dodelijk lichamelijk letsel ontstaan.

#### A WAARSCHUWING

Dit symbool wijst op een gevaarlijke situatie. Wanneer deze situatie niet wordt vermeden, kan ernstig of dodelijk letsel ontstaan.

#### **A** VOORZICHTIG

Dit symbool wijst op een gevaarlijke situatie. Wanneer deze situatie niet wordt vermeden, kan licht of middelzwaar letsel ontstaan.

#### LET OP

Dit symbool bevat informatie over procedures of andere feiten, die niet kunnen resulteren in persoonlijk letsel.

#### 1.2.2 Symbolen voor bepaalde typen informatie

| Symbool | Betekenis                                                                       |
|---------|---------------------------------------------------------------------------------|
|         | <b>Toegestaan</b><br>Procedures, processen of handelingen die zijn toegestaan.  |
|         | <b>Voorkeur</b><br>Procedures, processen of handelingen die de voorkeur hebben. |
| ×       | <b>Verboden</b><br>Procedures, processen of handelingen die verboden zijn.      |
| i       | <b>Tip</b><br>Geeft aanvullende informatie.                                     |
| Ĩ       | Verwijzing naar documentatie                                                    |
|         | Verwijzing naar pagina                                                          |
|         | Verwijzing naar afbeelding                                                      |

| Symbool   | Betekenis                                              |  |
|-----------|--------------------------------------------------------|--|
|           | Aan te houden instructie of individuele handelingsstap |  |
| 1., 2., 3 | Handelingsstappen                                      |  |
| L.        | Resultaat van de handelingsstap                        |  |
| ?         | Hulp in geval van een probleem                         |  |
|           | Visuele inspectie                                      |  |

## 1.3 Documentatie

FieldGate SWG50 technische informatie TI01677S/04/EN

## 1.4 Geregistreerde handelsmerken

HART<sup>®</sup>, WirelessHART<sup>®</sup> is het geregistreerde handelsmerk van de FieldComm Group, Austin, TX 78759, USA.

Alle andere merk- en productnamen zin handelsmerken of geregistreerde handelsmerken van de betreffende ondernemingen en organisaties.

## 2 Basisveiligheidsinstructies

## 2.1 Voorwaarden voor het personeel

Het personeel voor installatie, inbedrijfname, diagnose en onderhoud moet aan de volgende voorwaarden voldoen:

- Opgeleide, gekwalificeerde specialisten moeten een relevante kwalificatie hebben voor deze specifieke functie en taak.
- ► Zijn geautoriseerd door de exploitant/eigenaar van de installatie.
- ► Zijn bekend met de nationale/plaatselijke regelgeving.
- Voor aanvang van de werkzaamheden: lees de instructies in het handboek en de aanvullende documentatie en de certificaten (afhankelijk van de applicatie) en begrijp deze.
- Volg de instructies op en voldoe aan de algemene voorschriften.

Het bedieningspersoneel moet aan de volgende eisen voldoen:

- Zijn geïnstrueerd en geautoriseerd conform de eisen gesteld aan de taak door de exploitant van de installatie.
- De instructies in deze handleiding opvolgen.

## 2.2 Bedoeld gebruik

FieldGate SWG50 is een gateway voor WirelessHART-netwerken. Het stelt WirelessHART-veldinstrumenten in staat onderling te communiceren en beheert de netwerkveiligheid en -

connectiviteit. De FieldGate SWG50 converteert en bewaart gegevens van draadloze veldinstrumenten in een formaat dat compatibel is met andere systemen. Het heeft Ethernetinterfaces voor aansluiting op host-applicaties zoals SCADA-tools.

#### Verkeerd gebruik

Gebruik in tegenstrijd met de bedoeling kan de veiligheid in gevaar brengen. De fabrikant is niet aansprakelijk voor schade veroorzaakt door verkeerd gebruik van het instrument of door toepassing anders dan waarvoor het is bedoeld.

## 2.3 Arbeidsveiligheid

Bij werken aan en met het instrument:

 Draag de benodigde persoonlijke beschermingsuitrusting conform de nationale/ bedrijfsvoorschriften.

Bij werken aan en met het instrument met natte handen:

• Draag handschoenen vanwege het verhoogde gevaar voor een elektrische schok.

## 2.4 Bedrijfsveiligheid

Gevaar voor lichamelijk letsel.

- Gebruik het instrument alleen in goede technische en fail-safe conditie.
- > De operator is verantwoordelijk voor een storingsvrije werking van het instrument.

#### Veranderingen aan het instrument

Ongeautoriseerde wijzigingen aan het instrument zijn niet toegestaan en kunnen onvoorziene gevaren tot gevolg hebben.

▶ Neem contact op met Endress+Hauser wanneer wijzigingen nodig zijn.

#### Reparatie

Om de bedrijfsveiligheid te waarborgen,

- ▶ Voer reparaties aan het instrument alleen uit na uitdrukkelijke toestemming.
- Houd de nationale/lokale voorschriften aan betreffende reparatie van elektrische apparatuur.
- ► Gebruik alleen originele reservedelen en accessoires van Endress+Hauser.

## 2.5 Productveiligheid

Dit meetinstrument is conform de laatste stand van de techniek bedrijfsveilig geconstrueerd en heeft de fabriek in veiligheidstechnisch optimale toestand verlaten.

Het instrument voldoet aan de algemene veiligheidsvoorschriften en de wettelijke bepalingen. Het voldoet tevens aan de EU-richtlijnen in de klantspecifieke EU-conformiteitsverklaring. De fabrikant bevestigt dit door het aanbrengen van de CE-markering.

## 2.6 IT beveiliging

Onze garantie is alleen geldig wanneer het product wordt geïnstalleerd en gebruikt zoals beschreven in de bedieningshandleiding. Het product is uitgerust met veiligheidsmechanismen ter beveiliging tegen onbedoelde veranderingen van de instellingen. IT-beveiligingsmaatregelen, die extra beveiliging voor het product en de bijbehorende gegevensoverdracht waarborgen, moeten worden geïmplementeerd door de operator zelf in lijn met de geldende veiligheidsstandaarden.

# 3 Productbeschrijving

De FieldGate SWG50 is een WirelessHART-gateway. Het bestaat uit een netwerkmanagerapplicatie, een WirelessHART (access point) interfacemodule en een gatewayapplicatie. Tot 100 draadloze of bedrade instrumenten met WirelesssHART-adapter kunnen worden aangesloten op de FieldGate SWG50. De applicatie levert gegevens van het WirelessHART-netwerk via Modbus TCP of HART-IP. Een CommDTM maakt configuratie mogelijk van de veldinstrumenten of adapters, die zijn aangesloten op het WirelessHARTnetwerk via de instrument-DTM's.

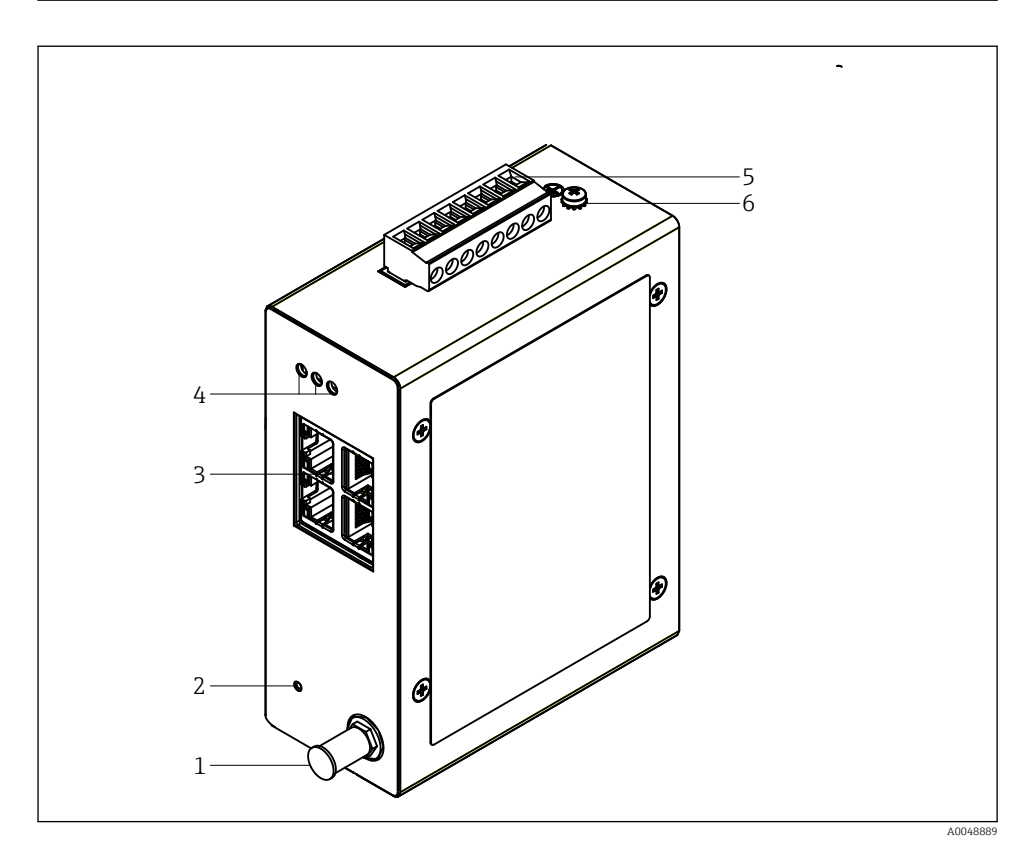

- 🖻 1 FieldGate SWG50
- 1 Antenne-aansluiting
- 2 RESET-toets
- 3 Ethernet switch met 4 poorten (RJ45)
- 4 LED's
- 5 Connector voor voedingsspanning
- 6 Aardaansluiting

## 3.1 Productopbouw

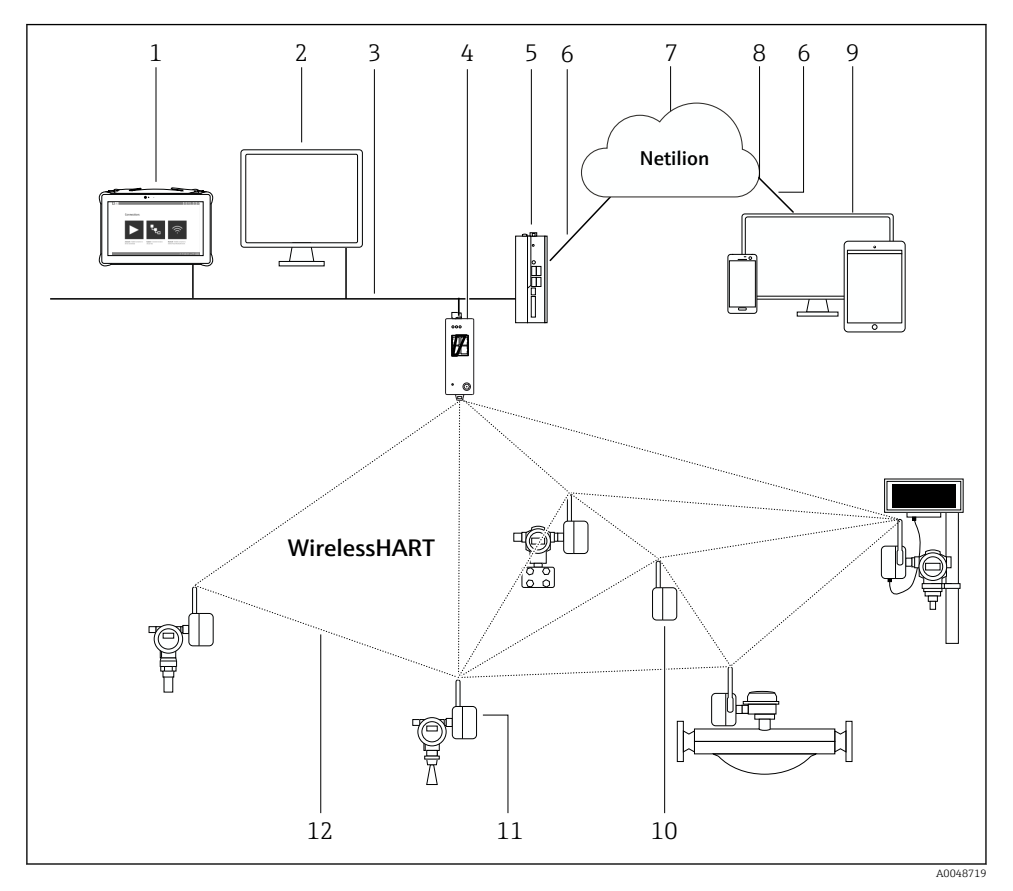

2 Voorbeeld van WirelessHART netwerkarchitectuur met FieldGate SWG50

- Endress+Hauser Field Xpert, bijv. SMTxx
- Endress+Hauser Field Xpert, bijv. SM
   Host-applicatie / FieldCare SFE500
- 3 Ethernet-communicatie
- 4 FieldGate SWG50
- 5 FieldEdge SGC500
- 6 https Internetverbinding
- 7 Netilion Cloud
- 8 Application Programming Interface (API)
- 9 Browser-based Netilion Service-app of gebruikersapplicatie
- 10 WirelessHART adapter SWA70 gebruikt als repeater
- 11 HART-veldinstrument met WirelessHART-adapter SWA70
- 12 Gecodeerde draadloze verbinding via WirelessHART

# 4 Goederenontvangst en productidentificatie

## 4.1 Goederenontvangst

Visuele inspectie

- Controleer de verpakking op zichtbare transportschade
- Open de verpakking voorzichtig
- Controleer de inhoud op zichtbare schade
- Controleer of de levering compleet is en er niets ontbreekt
- Bewaar de meegeleverde documenten

Het instrument mag niet in bedrijf worden genomen wanneer in het voorstadium schade wordt geconstateerd. Neem in dit geval contact op met uw Endress+Hauser Sales Center: www.addresses.endress.com

Stuur het instrument terug naar Endress+Hauser indien mogelijk in de originele verpakking.

Leveringsomvang

- FieldGate SWG50
- Bedieningshandleiding met Veiligheidsinstructie

## 4.2 Productidentificatie

#### 4.2.1 Typeplaat

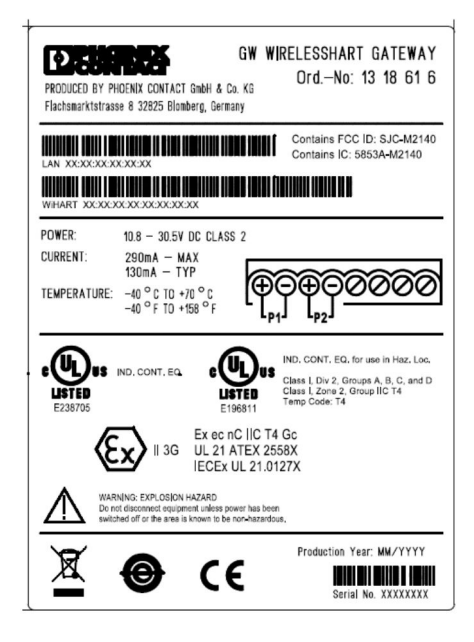

3 Phoenix Contact typeplaat

Manufactured by PHOENIX CONTACT for Endress+Hauser FieldGate SWG50 Ser. no.: T30001245A0 Order code: SWG50-BB1

Endress+Hauser typeplaat

## 4.2.2 Adres van de fabrikant

PHOENIX CONTACT GmbH & Co. KG

Flachsmarktstraße 8

32825 Blomberg

Duitsland

www.phoenixcontact.com

## 4.3 Opslag en transport

Gebruik bij het transport altijd de originele verpakking.

#### 4.3.1 Opslagtemperatuur

-40 ... 85 ℃

## 5 Montage

## 5.1 Montagevoorwaarden

Het instrument moet worden geïnstalleerd in een behuizing die een minimale beschermingsklassen heeft van IP54 conform EN/IEC 60079-15. Het instrument mag alleen worden gebruikt in een omgeving met maximale vervuilingsgraad 2, zoals gedefinieerd in EN/IEC 60664-1. Het instrument kan worden geïnstalleerd in explosiegevaarlijke omgeving zone 2. Routing en separate installatie van de antenne moet voldoen aan de geldende regelgeving indien geïnstalleerd in niet-geclassificeerde zone 2 of Class I, Division 2 explosiegevaarlijke omgeving. Anders moet het antenne worden geïnstalleerd met de end-use behuizing.

Een separate antenne kan buiten een behuizing worden gemonteerd. Wanneer risico op bliksem bestaat, moet een bliksem-/EMP-beveiliging worden geïnstalleerd tussen de gateway en de separate antenne.

## 5.2 Montage van het instrument

De FieldGate SWG50 wordt gemonteerd op een NS 35-montagerail. Om verschuiven van het instrument te voorkomen, moeten aan beide uiteinden klemmen worden gemonteerd. Het

instrument kan horizontaal of verticaal worden gemonteerd. De modules worden op de montagerail gemonteerd van links naar rechts.

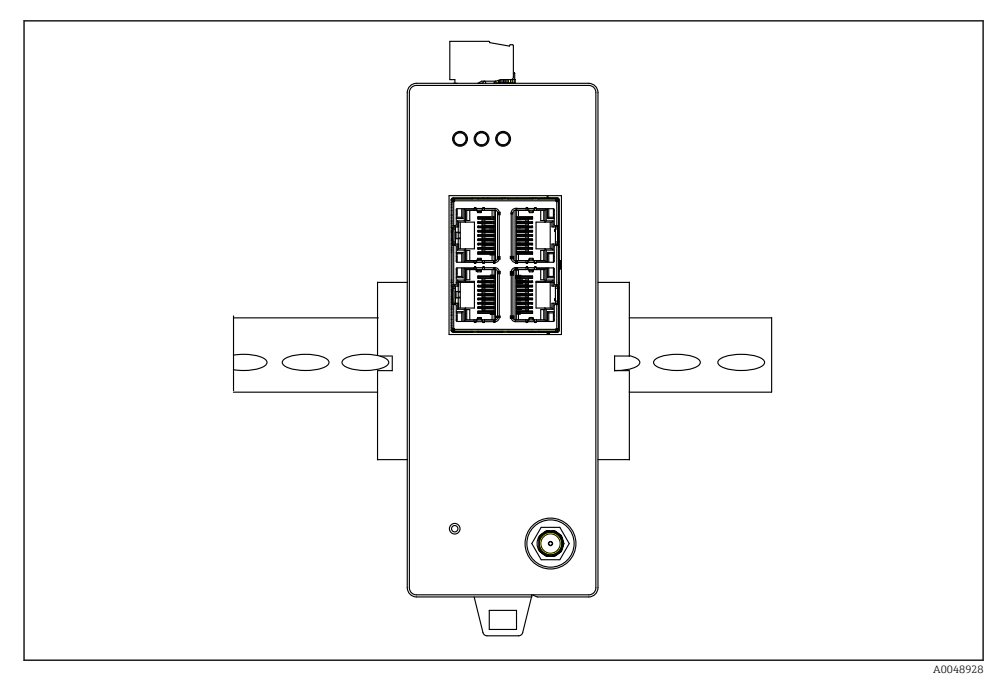

■ 5 Montage op een standaard DIN-rail

#### Montage van het instrument

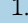

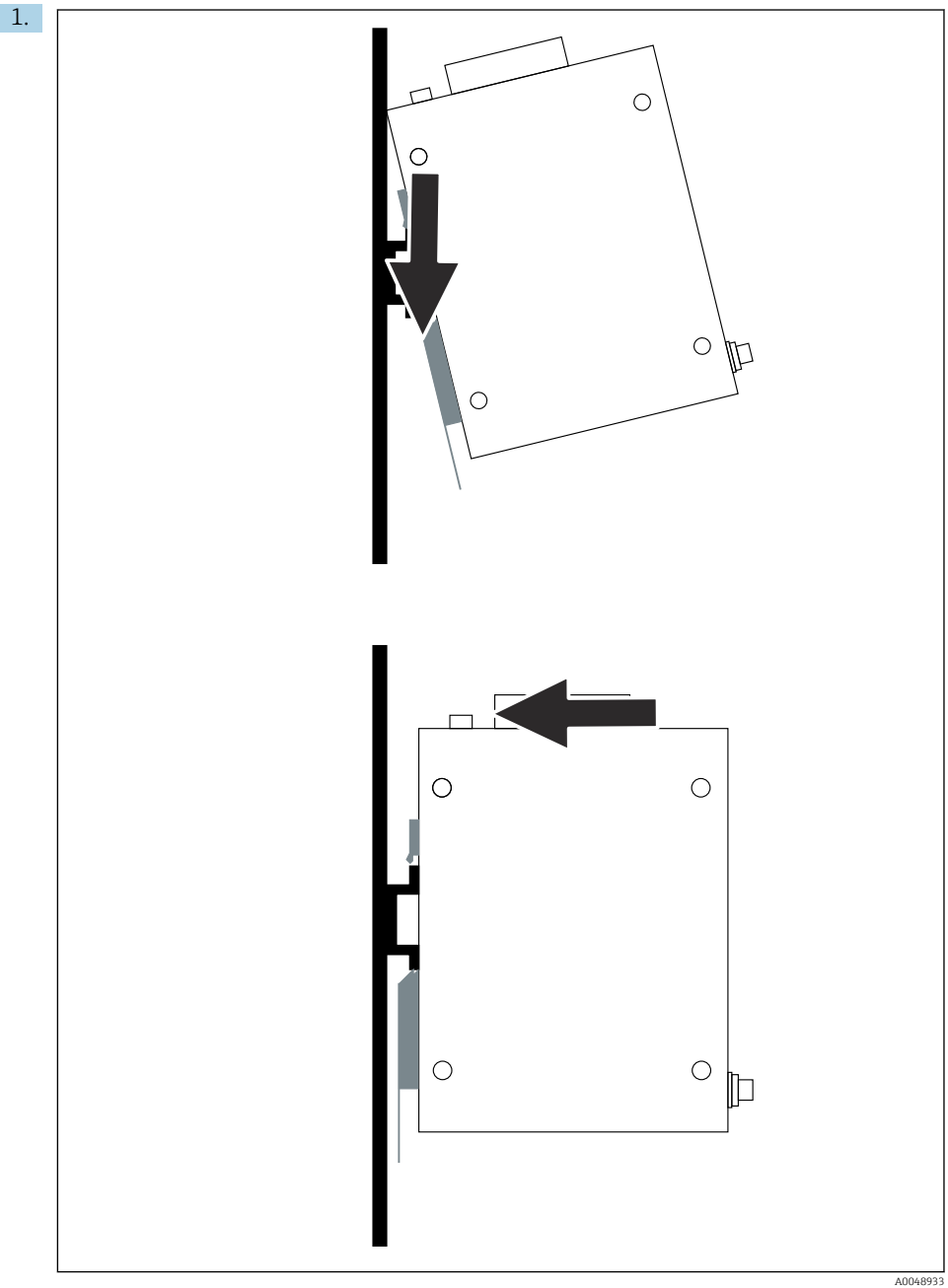

Plaats het slotgat op de montagerail.

- 2. Druk het instrument in tot het vastklikt.
- 3. Aard de montagerail.

## 5.3 Controles voor de montage

Is het instrument correct bevestigd op de montagerail?

## 6 Elektrische aansluiting

## 6.1 Aansluitspecificaties

#### 6.1.1 Voedingsspanning

Sluit een genormeerde class 2 DC-voedingsbron aan op de gateway. De voedingsspanning kan tussen 10,8 ... 30 V<sub>DC</sub> liggen, waarbij een nominale spanning van 12 V<sub>DC</sub> of 24 V<sub>DC</sub> wordt geadviseerd. De voedingsspanning moet 290 mA stroom bij 24 V<sub>DC</sub> kunnen leveren. Externe aansluitkabels moeten worden gebruikt conform NEC, ANSI/NFPA70 (voor US-applicaties) en Canadian Electrical Code, Part 1, CSA C22.1 (voor Canada) of conform de nationale regelgeving in alle andere landen.

De schakelkast moet voldoen aan de specificaties van de EN 60950-1: 2001 voor brandwerende behuizing.

De voedingseenheid van het instrument moet aan de volgende voorwaarden voldoen:

- Class 2 circuit conform National Electrical Code, NFPA-70 en Canadian Electrical
- Limited Power Supply (LPS) conform EN/IEC 60950-1 of EN/IEC 62368-1
- Begrensde energiecircuits EN/IEC 61010-1

#### 6.1.2 Ethernet

De FieldGate SWG50 heet een Ethernet-interface (RJ45) op het front voor aansluiting van een twisted-pair kabel met een impedantie van 100  $\Omega$ . Gegevensoverdracht is 10, 100 of 1000 Mbit/s. Plaats de Ethernet-kabel met de RJ45-connector in het instrument tot deze vastklikt. Wanneer twee, drie of vier Ethernet-poorten worden gebruikt, is de FieldGate SWG50 geclassificeerd als switch. Wanneer slechts één poort wordt gebruikt, is het een eenvoudig eindknooppuntinstrument. Het maximale aantal gekoppelde gateways en de maximale afstand tussen de eenheden is gebaseerd op de Ethernet-standaarden en worden bepaald door de omgeving en het voldoen van het netwerk aan de norm.

# ~ -3 6 000 C 2 -Ø a 1 A0050154

## 6.2 Aansluiten van het instrument

- 1 Antenne
- 2 Ethernet
- 3 Voedingsspanning

#### Voedingsspanning

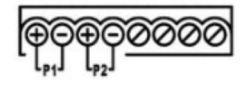

P1 10,8 ... 30 V<sub>DC</sub>

P2 10,8 ... 30 V<sub>DC</sub>

## 6.3 Speciale aansluitinstructies

#### 6.3.1 Antenne

Het instrument is uitgerust met een RSMA-antennebus voor aansluiting van een externe antenne. Installeer de antenne buiten de behuizing of het gebouw. De maximaal toegestane HF-kabel conform de geldende regelgeving moet worden aangehouden. Gebruik antennes en kabels die worden geadviseerd door de fabrikant.

## 6.4 Controles voor de aansluiting

- Zijn het instrument en de kabel beschadigd (visuele inspectie)?
- Voldoen de gebruikte kabels aan de voorwaarden?
- Is de klemmenbezetting correct?
- Zijn de kabels zodanig aangesloten dat geen aders, isolatie en/of kabelafschermingen bekneld zitten?
- Is de voedingsspanning correct?
- Is de FieldPort SWG50 geaard, indien nodig?

# 7 Bedieningsmogelijkheden

De FieldGate SWG50 heeft een geïntegreerde webserver waarmee het WirelessHART-netwerk wordt geconfigureerd.

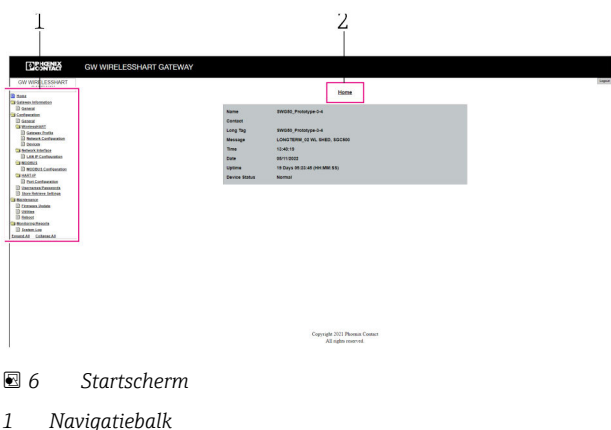

2 Naam pagina

## 7.1 Overzicht van de bedieningsmogelijkheden

#### 7.1.1 Overzicht startscherm

Na het inloggen, verschijnt het startscherm met basisinformatie over de FieldGate SWG50.

| Name          | SWG50_Prototype-3-3         |
|---------------|-----------------------------|
| Contact       |                             |
| Long Tag      | SWG50_Prototype-3-3         |
| Message       | LONGTERM_01 WL SHED, FLEXY  |
| Time          | 11:32:55                    |
| Date          | 04/13/2022                  |
| Uptime        | 12 Days 20:30:56 (HH:MM:SS) |
| Device Status | Normal                      |

☑ 7 Gateway-informatie

| Veld          | Beschrijving                                                                                       |
|---------------|----------------------------------------------------------------------------------------------------|
| Name          | Informatie over de gateway en locatie.                                                             |
| Contact       | Persoon verantwoordelijk voor bedienen van het instrument.                                         |
| Long Tag      | Identificatie van het instrument in het WirelessHART-netwerk, kan identiek zijn aan het veld Name. |
| Message       | Melding over het instrument of netwerk.                                                            |
| Time          | Interne instrumenttijd.                                                                            |
| Data          | Interne instrumentdatum.                                                                           |
| Uptime        | Tijdsduur gedurende welke instrument in bedrijf is sinds laatste keer opstarten.                   |
| Device Status | Huidige bedrijfsstatus van het instrument en foutmeldingen.                                        |

#### 7.1.2 Overzicht van de algemene informatie

- ► Klik in het navigatiemenu op **Gateway Information -> General**.
  - └ Het dialoogvenster **General Information** verschijnt.

| LAN IP Address                 | 10.126.95.27            |
|--------------------------------|-------------------------|
| LAN Subnet Mask                | 255.255.255.0           |
| LAN Default Gateway            | 10.126.95.1             |
| LAN MAC Address                | A8:74:1D:4A:46:DC       |
| WirelessHART AP<br>MAC Address | 00:17:0D:00:00:4C:C3:25 |
| Firmware Version               | 1.01 (2022-0321-1552)   |
| Hardware Version               | Rev. 02                 |

| Veld                | Beschrijving                                                |
|---------------------|-------------------------------------------------------------|
| LAN IP Address      | IP-adres dat dit instrument uniek identificeert met de LAN. |
| LAN Subnet Mask     | IP-subnetmasker voor dit instrument in de LAN.              |
| LAN Default Gateway | IP-adres van standaard-gateway.                             |
| LAN MAC Adresse     | Media Access Control (MAC)-adres van LAN-netwerkkaart.      |

| Veld                        | Beschrijving                                                       |
|-----------------------------|--------------------------------------------------------------------|
| WirelessHART AP MAC-Address | Media Access Control (MAC)-adres van WirelessHART-interfacemodule. |
| Firmware Version            | Softwareversie in instrument                                       |
| Hardware Version            | Instrumentuitvoering                                               |

#### 7.1.3 Overzicht basisconfiguratie

#### Veranderen van de gegevens die worden getoond op het home-scherm

- 1. Klik in het navigatiemenu op **Configuration -> General**.
  - └ Het dialoogvenster **General Configuration** verschijnt.

| Device Name               |                    |  |
|---------------------------|--------------------|--|
| Contact                   |                    |  |
| Long Tag                  | FieldGate SWG50    |  |
| Message                   |                    |  |
| Manual Time Configuration |                    |  |
| New Time (hh:mm)          | 00 : 00            |  |
| New Date (mm/dd/yyyy)     | 01 / 01 / 1970     |  |
|                           | Update System Time |  |
| Network Manager           |                    |  |
|                           |                    |  |

- 2. Voer de noodzakelijke veranderingen uit.
- 3. Klik op Submit.

De veranderingen worden geaccepteerd.

- Lange tag: maximaal 32 karakters (meerdere karakters worden afgekapt na het herstarten).
  - Melding: maximaal 32, alleen hoofdletters, cijfers en bepaalde speciale karakters

#### Handmatig configureren van de tijd

- 1. Voer de noodzakelijke veranderingen uit.
- 2. Klik op **Update System Time**.

#### Configureren van het WirelessHART-profiel 7.1.4

1. Klik in het navigatiemenu op **Configuration -> WirelessHART -> Gateway Profil**.

Het dialoogvenster WirelessHART Gateway Profile Configuration verschijnt. ┕►

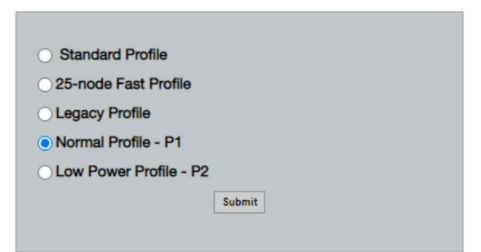

2. Voer de veranderingen uit en klik op Submit.

De veranderingen worden automatisch geaccepteerd. ┕►

| Profiel                   | Beschrijving                                                                                                    | Upload    | Download  | Commercieel<br>verkeer |
|---------------------------|----------------------------------------------------------------------------------------------------|-----------|-----------|------------------------|
| Default                   | Standaard WirelessHART<br>frame                                                                                                    | Standaard | Standaard | Standaard              |
| 25-note Fast<br>Profile   | Snelle update, geadviseerd<br>voor tijdkritische applicaties.                                                                                                    | 128       | 128       | 128                    |
| Legacy Profile            | Voor netwerken die bestaan<br>uit loop-gevoede<br>WirelessHART-adapters, voor<br>het verminderen van het<br>opgenomen vermogen.                                                                                                    | 1024      | 256       | 128                    |
| Normal Profile - P1       | Maakt voeding mogelijk van<br>circa 4,5 pnt/s via de gateway<br>in het netwerk.                                                                                                    | 1024      | 256       | 128                    |
| Low Power Profile -<br>P2 | Verlaagd de FieldGate SWG50<br>tot één achtste van de<br>downstream-capaciteit.<br>Accuvermogen wordt bespaard<br>maar de netwerkinstelling<br>duurt langer en reduceert de<br>bandbreedte van de applicatie<br>downstream aanmerkelijk. | 1024      | 2048      | 128                    |

#### 7.1.5 Configureren van het WirelessHART-netwerk

- ► Klik in het navigatiemenu op **Configuration -> WirelessHART -> Network Configuration**.
  - └ Het dialoogvenster **Network Configuration** verschijnt.

| Network                                                                                                    |                                 |  |  |
|----------------------------------------------------------------------------------------------------|---------------------------------|--|--|
| WirelessHART Network ID:                                                                                                    | 13EF                            |  |  |
|                                                                                                    | Hex O Decimal                   |  |  |
| Security                                                                                                    |                                 |  |  |
|                                                                                                    | Hide Join Key     Show Join Key |  |  |
| Accept Common Join Key                                                                                                    |                                 |  |  |
| Common Join Key (Hex):                                                                                                    | ······                          |  |  |
| Require Access List Entry                                                                                                    |                                 |  |  |
| MAC Address:                                                                                                    |                                 |  |  |
| loin Koy (Hoy):                                                                                                    |                                 |  |  |
| Join Rey (nex).                                                                                                    |                                 |  |  |
|                                                                                                    | Key Generator                   |  |  |
| Mgrate Network' button will trigger complete network migration, which includes the gateway and the<br>connected devices to the new network ID, Join Key, or Both |                                 |  |  |
| Active Advertising                                                                                                    |                                 |  |  |
| Get Advertising Status                                                                                                    | OFF                             |  |  |
| Advertising Time(Minutes):                                                                                                    | 5 Enable                        |  |  |
| Stalo Data Timor (hhummusa):                                                                                                    | 01 800 800                      |  |  |
| State Data Titter (Int.int.ss).                                                                                                    |                                 |  |  |
| Channel Blacklist:                                                                                                    |                                 |  |  |
| submit all                                                                                                    |                                 |  |  |

| Veld     | Veld                                                        | Beschrijving                                                                                                    |
|----------|-------------------------------------------------------------|----------------------------------------------------------------------------------------------------|
| Network  | WirelessHART Network ID                                     | In hexadecimaal of<br>decimaal formaat,<br>afhankelijk van de<br>instelling.                                                                                                    |
| Security | Hide/Show Join Key                                          | Toont of verbergt het wachtwoord.                                                                                                    |
|          | Accept Common Join Key<br>Common Join Key (Hex)             | Activeert algemene<br>netwerkwachtwoord.<br>Algemeen<br>netwerkwachtwoord in<br>hexadecimaal formaat (32<br>karakters).                                                                                         |
|          | Required Access List Entry<br>MAC Address<br>Join Key (Hex) | Maakt toegang mogelijk via<br>een externe toegangslijst<br>naast een<br>netwerkwachtwoord.<br>Lijst met MAC-adressen<br>van alle toegestane<br>instrumenten.<br>Code in hexadecimaal<br>formaat (32 karakters). |
|          | Codegenerator                                               | Genereert automatisch een<br>willekeurig<br>netwerkwachtwoord.                                                                                                    |

| Veld               | Veld                   | Beschrijving                                                                                                    |
|--------------------|------------------------|----------------------------------------------------------------------------------------------------|
|                    | Migrate Network        | Migratie van gehele<br>netwerk. De netwerk-ID<br>en/of het<br>netwerkwachtwoord wan<br>alle aangesloten<br>WirelessHART-<br>netwerkdeelnemers wordt<br>gemigreerd.                                                                                                    |
| Active Advertising | Get Advertising Status | Status, of Active<br>Advertising is ingeschakeld<br>of niet.                                                                                                    |
|                    | Advertising Time       | De tijdsperiode gedurende<br>welke Active Advertising<br>moet zijn ingeschakeld.<br>Ingeschakeld via de toets<br><b>Enable</b> .                                                                                                    |
|                    | Stale Data Timer       | Gegevens van<br>WirelessHart-<br>veldinstrumenten worden<br>gecached in de gateway.<br>Hierdoor kan de gateway<br>snel reageren op verzoeken<br>van de host zonder continu<br>nieuwe instrumentdata op<br>te vragen. Om de validiteit<br>van de cache-data te<br>waarborgen, heeft elk<br>datapunt een tijdstempel.<br>Wanneer de cache-data<br>niet wordt geüpdatet<br>binnen het interval <b>Stale</b><br><b>Data Timer</b> , wordt een<br>verzoek gestuurd aan het<br>betreffende veldinstrument<br>(HART IP verzoek) of een<br>Modbus-uitzondering wordt<br>gegenereerd en de<br>opgeslagen data wordt<br>gewist (Modbus). → 🗎 22<br>Aanbevolen instelling voor<br><b>Stale Data Timer</b> is<br>driemaal de burst-<br>frequentie van de<br>veldinstrumenten.<br>Wanneer geen bursts actief<br>zijn, verdient het<br>aanbeveling dit in te stellen<br>op driemaal de gewenste<br>update-tijd. |
|                    | Channel Blacklist      | Beheert blocked<br>WirelessHART-kanalen.                                                                                                    |

#### Kanaal-blacklist

De blacklist kan worden gebruikt om het aantal gebruikte kanalen in een netwerk te beperken. Kanalen die zijn opgenomen in de blacklist worden niet gebruikt. De betreffende frequentie van het kanaal moet worden ingevoerd in de blacklist. De kanalen moet in paren in de blacklist worden opgenomen.

| Kanaal | Frequentie |
|--------|------------|
| 1      | 2405       |
| 2      | 2410       |
| 3      | 2415       |
| 4      | 2420       |
| 5      | 2425       |
| 6      | 2430       |
| 7      | 2435       |
| 8      | 2440       |
| 9      | 2445       |
| 10     | 2450       |
| 11     | 2455       |
| 12     | 2460       |
| 13     | 2465       |
| 14     | 2470       |
| 15     | 2475       |

#### 7.1.6 Caching-commando's

De FieldGate SWG50 slaat een aantal commando's op in de cache. De validiteit van de opgeslagen data hangt af van de **Stale Data Timer**.  $\rightarrow \cong 20$ 

| Commando                                                                                                    | Beschrijving                                                                                                    |
|----------------------------------------------------------------------------------------------------|----------------------------------------------------------------------------------------------------|
| 3, 778                                                                                                    | Deze commando's worden gebruikt om de pagina <b>Devices</b> in de webserver en in het<br>Modbus-register te vullen. Verwacht wordt dat de meeste veldinstrumenten deze<br>commando's zullen bursten. De gateway genereert een verzoek om deze cache data te<br>updaten, wanneer deze ouder is dan 1/3 van het <b>Stale Data Timer</b> interval. Daarom<br>moet het "Stale Data Timer" interval worden ingesteld op driemaal de burstfrequentie van<br>de veldinstrumenten. |
|                                                                                                    | "Stale Data Timer" interval worden ingesteld op drie minuten.                                                                                                    |
| 1, 2, 9, 42, 48, 76, 89, 93,<br>95, 512, 769, 779, 781,<br>796, 798, 804, 808, 810,<br>817, 822, 833, 1793, 1794 | Deze commando's worden gecached door de gateway. Wanneer deze data ouder is dan<br>het <b>Stale Data Timer</b> interval, stuurt de gateway een verzoek aan het veldinstrument en<br>vernieuwt de cache data.                                                                                                    |

| Commando                                                                               | Beschrijving                                                                                                    |
|----------------------------------------------------------------------------------------|----------------------------------------------------------------------------------------------------|
| 0, 7, 8, 11, 12, 13, 14, 15,<br>16, 20, 21, 35, 74, 75, 84,<br>101, 105, 774, 776, 778 | Deze commando's worden gecached door de gateway en gezien als "statisch". Deze<br>worden alleen geüpdatet wanneer een update via een HART-commando wordt gevraagd.<br>De ontvangst van een CMD 22 (Write Long Tag) respons genereert een CMD 20<br>(Read Long Tag) verzoek. |
| 0, 48                                                                                  | Wanneer deze commando's zijn verzonden van een HART IP-client naar een veldinstrument, wordt de cache-waarde gebypassed en wordt een verzoek direct aan het veldinstrument gezonden.                                                                                        |

#### 7.1.7 Instrumentaanzicht

De pagina instrumentinformatie toont alle gegevens en de status van de instrumenten in het WirelessHART-netwerk en wordt constant geüpdatet.

| Kleur  | Beschrijving                                                                                            |
|--------|----------------------------------------------------------------------------------------------------|
| Groen  | Het WirelessHART-instrument werkt correct, is verbonden met het netwerk en heeft tenminste drie buren.  |
| Geel   | Het WirelessHART-instrument werkt correct, is verbonden met het netwerk en heeft minder dan drie buren. |
| Oranje | Het HART-instrument is verbonden met de WirelessHART-adapter die erboven wordt getoond.                 |
| Rood   | Het instrument communiceert niet meer met het WirelessHART-netwerk.                                     |

- ► Klik in het navigatiemenu op **Configuration -> WirelessHART -> Devices**.
  - ← Het dialoogvenster **Device Information** verschijnt.

| Color I<br>Green<br>Orang<br>Red in<br>Yellou | Corr Lagent<br>Gane Includes in operational and the at least 3 neighbors,<br>One includes a deconverter down,<br>the includes a deconverter down,<br>Were includes a surgery for the hyperparts down. |                         |              |            |            |            |            |                           |       |
|-----------------------------------------------|----------------------------------------------------------------------------------------------------|-------------------------|--------------|------------|------------|------------|------------|---------------------------|-------|
| Networ                                        | k Helability: 100.000                                                                                                    |                         |              |            |            |            |            |                           |       |
| Networ                                        | k Latency: 2,970                                                                                                    |                         |              |            |            |            |            |                           |       |
| Numbe                                         | r of Devices Connected: 6                                                                                                    |                         |              |            |            |            |            |                           |       |
| Device<br>ID                                  | Device Tag                                                                                                    | MAC Address             | Status       | PV         | sv         | ти         | qv         | Battery<br>Life<br>(days) | Neigt |
| 3                                             | SWA70_LongTerm_01 WL Shed                                                                                                    | 00-18-1E-11-F0-93-00-16 | Connected    | 3.993942   | 24.299999  | -29.000000 | 994.550110 | 994.550                   |       |
| - 4                                           | TMT82_RG                                                                                                    |                         | Connected    | 220.580139 | 23,841448  | 25.520575  | 122.210793 |                           |       |
| 5                                             | SWA50_21-001                                                                                                    | 00-1B-1E-11-F3-CC-3C-49 | Connected    | 26.000000  | -52.750000 | -56.000000 | 18.805151  | 65535.000                 | - 4   |
| 6                                             | FMR5x_SWA50_Test                                                                                                    |                         | Connected    | 92.522804  | 0.149544   | -40.318424 | 25.651283  |                           |       |
| 7                                             | SWA50_21-002                                                                                                    | 00-18-1E-11-F3-D8-A8-5A | Disconnected | 25.000000  | -53.000000 | -18.000000 | 20.000000  | 65535.000                 |       |
| 1                                             | SWA50_LongTerm_01 WL Shed                                                                                                    | 00-18-1E-11-F3-4A-97-83 | Connected    | 24,250000  | -23.250000 | nan        | 4.000000   | 65535.000                 | - 4   |
| 2                                             | TMT82_17                                                                                                    |                         | Connected    | 24.728777  | 27.703772  | 24.728777  | 24.728777  |                           |       |
| 0<br>68 See Cr                                |                                                                                                    |                         |              |            |            |            |            |                           |       |
|                                               | Edit Slave IDs                                                                                                    |                         |              |            |            |            |            |                           |       |

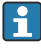

Voor verbeterde prestaties, moet webpage-caching worden uitgeschakeld in de browser. De volgende beschrijving geldt voor Internet Explorer 11.

#### Uitschakelen webpage-caching

- 1. Klik in Internet Explorer, op het symbool **Instellingen**.
- 2. Klik in het menu op **Internetopties**.
- 3. Klik onder **Browsegeschiedenis** in het tabblad **Algemeen** op **Instellingen**.

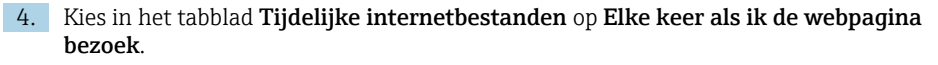

- 5. Schakel in het tabblad **Caches en databases** het selectievakje **Caches en databases van** website toestaan uit.
- 6. Klik op OK.

-

Schakel ook bij gebruik van Chrome of Firefox webpage-cache uit.

Het verdient aanbeveling Chrome- of Firefox-browsers te gebruiken met uitgeschakelde webpage-cache.

| Veld              | Beschrijving                                                                                                    |  |  |
|-------------------|----------------------------------------------------------------------------------------------------|--|--|
| Device ID         | Identificatienummer van het WirelessHART-instrument                                                                                                    |  |  |
| Device Tag        | Lange tag van HART-instrument.                                                                                                    |  |  |
|                   | Lange tags worden alleen ondersteund vanaf HART 6. Ouder instrumenten, zoals HART 5-<br>instrumenten, moeten worden gelabeld via het veld <b>Message</b> . Voor een HART 5-instrument<br>dat is aangesloten op een WirelessHART-netwerk, emuleert de WirelessHART-gateway de<br>lange tag met het veld <b>Message</b> . |  |  |
| MAC Address       | MAC-adres van WirelessHART-instrument of -adapter.                                                                                                    |  |  |
| Status            | Instrumentstatus                                                                                                    |  |  |
| PV/SV/TV/QV       | Toont de procesvariabelen van het HART-instrument.                                                                                                    |  |  |
| Battery Life      | Toont de verwachte resterende levensduur van de batterij die de instrumenten voedt.                                                                                                    |  |  |
|                   | 65535 betekent dat het instrument voeding ontvangen van een netvoeding of wacht op informatie van het instrument betreffende de batterijlevensduur.                                                                                                    |  |  |
| Neighbours        | Aantal deelnemers waarmee een WirelessHART-instrument kan communiceren in het net.                                                                                                    |  |  |
| Timestamp         | Tijd waarop de date de laatste keer is geüpdatet. Formaat: hh:mm                                                                                                    |  |  |
| Latency           | Tijd nodig om te reageren op alle dataverzoeken of om de data te updaten (gemeten in seconden).                                                                                                    |  |  |
| Bandwidth         | Beschikbare bandbreedte voor het betreffende instrument.                                                                                                    |  |  |
| Joins             | De frequentie waarmee een instrument was verbonden met de gateway (sinds de gateway is herstart)                                                                                                    |  |  |
| Active Pipe       | Geeft de status van de pipe voor een instrument                                                                                                    |  |  |
| Fast Pipe Control | Deze functie kan worden gebruikt om de fast pipe-functie van een instrument aan of uit te schakelen.                                                                                                    |  |  |

#### Verwijderen van een instrument

- Alleen instrumenten die niet zijn verbonden kunnen worden verwijderd uit de lijst met instrumenten. Om een actief instrument te verwijderen: schakel het instrument uit en wacht tot in de statuskolom wordt aangegeven dat het instrument niet langer is aangesloten.
- 1. Klik op het instrument met de rechter muisknop.
- 2. Bevestig de wisoptie.

#### Bewerken van de slave-ID

- 1. Klik op de knop **Edit Slave IDs**.
- 2. Voer het nieuwe ID-nummer in.
- 3. Klik op OK.
  - 🕒 Veranderingen worden opgeslagen, dit kan enkele minuten duren.

#### 7.1.8 Toevoegen van een instrument

Wanneer een instrument wordt toegevoegd aan het netwerk, geeft de FieldGate SWG50 een aantal commando's.

De commando's worden verwerkt in de volgende volgorde:

- Commando 0
- Commando 74
- Commando 84
- Commando 20
- Commando 27
- Commando 7
- Commando 13
- Commando 105

Terwijl de commando's worden uitgevoerd, rapporteert de webserver het instrument als "Handshaking". Wanneer commando 105 is uitgevoerd, schakelt het instrument naar de status "connected". Het instrument wordt eenmaal per seconde geüpdatet.

#### 7.1.9 IP-configuratie

- Klik in het navigatiemenu op Configuration -> Network Interface -> LAN IP Configuration.
  - ← Het dialoogvenster LAN IP Configuration verschijnt.

| Link Speed and Duplex                                                 |                      |
|-----------------------------------------------------------------------|----------------------|
| LAN Link                                                              | Auto                 |
| Ethernet IP Configuration                                             | n                    |
| <ul> <li>Use DHCP to get an</li> <li>Specify a static IP a</li> </ul> | IP address<br>ddress |
| IP Address                                                            | 10.126.95.30         |
| LAN Subnet Mask                                                       | 255.255.255.0        |
| LAN Default Gatewa                                                    | y 10.126.95.1        |
| DNS1                                                                  | 10 . 126 . 0 . 10    |
| DNS2                                                                  | 10 . 53 . 158 . 112  |
|                                                                       | Submit               |

| Veld                         | Beschrijving                                                                                                    |
|------------------------------|----------------------------------------------------------------------------------------------------|
| Link Speed and<br>Duplex     | Bepaalt de snelheid van het communicatiekanaal.<br>Laat de instelling op AUTO staan, wanneer de verbindingssnelheid niet bekend is<br>Wanneer een handmatige optie is gekozen, moet het aangesloten instrument op<br>dezelfde snelheid worden ingesteld. |
| Ethernet IP<br>Configuration | Geeft de methode aan waarmee het netwerk adressen ontvangt.  Wanneer statische IP-adressen worden gebruikt, moet het IP-adres dat is toegekend aan het instrument worden ingevoerd. Elk instrument in het netwerk moet een ander IP-adres hebben.        |

#### Er is een DHCP-server aanwezig in het netwerk dat de IP-adressen toekent.

- Kies Use DHCP to get an IP address.
  - └ Het optieveld voor het IP-adres verschijnt.

#### Veranderen van het IP-adres

- 1. Kies Specify a static IP address.
- 2. Voer het gewenste IP-adres en subnetmasker in.
- 3. voer de standaard LAN-gateway in en de DNS1 en DNS2 indien nodig.

#### 4. Klik op Submit.

└ Het toegekende IP-adres wordt van kracht na automatisch opnieuw opstarten.

Wanneer het IP-adres is toegekend, moet deze worden genoteerd, zodat het kan worden gebruikt bij het opnieuw verbinden met de webserver.

#### 7.1.10 Modbus-configuratie

- 1. Klik in het navigatiemenu op **Configuration -> MODBUS -> MODBUS Configuration**.
  - ← Het dialoogvenster **MODBUS Configuration** verschijnt.

| TCP port: | 502 |      |     |  |
|-----------|-----|------|-----|--|
|           |     | Subr | mit |  |

- 2. voer in het veld **TCP port** het Ethernet-poortnummer in.
- 3. Klik op Submit.
  - └ De veranderingen worden van kracht na opnieuw starten.
- 4. Klik op Reboot.
  - └ Het instrument start opnieuw.

#### 7.1.11 HART IP-configuratie

- ► Klik in het navigatiemenu op **Configuration -> HART-IP -> Port Configuration**.
  - ← Het dialoogvenster **Protocol Configuration** verschijnt.

| Gateway P      | olling Address: | 1           | update |
|----------------|-----------------|-------------|--------|
|                | H               | IART IP     |        |
|                | Enabled         | Туре        | Port   |
| Custom Port 1: |                 | ● TCP ● UDP | 20004  |
| Custom Port 2: |                 | ● TCP ● UDP | 20004  |
| Custom Port 3: |                 |             | 5094   |
| Custom Port 4: |                 |             | 5094   |
|                |                 |             |        |
|                |                 | Submit      |        |

#### Gateway polling-adres

- 1. Voer de noodzakelijke veranderingen uit.
- 2. Klik op Update.

#### HART IP

- 1. Voer de noodzakelijke veranderingen uit.
- 2. Klik op Submit.

Een verzoek om opnieuw te starten verschijnt. De veranderingen worden van kracht na opnieuw starten.

## 8 Systeemintegratie

## 8.1 Modbus TCP

#### 8.1.1 Gecomprimeerde Modbus-mapping

Gecomprimeerde Modbus-mapping is beschikbaar bij gebruik van Modbus-instrument-ID 254 in combinatie met het IP-adres van de FieldGate SWG50.

| Modbus-adres | Variabele                                                            | Lees/schrijf | Туре    |
|--------------|----------------------------------------------------------------------|--------------|---------|
| 49996        | Gateway statusregister <sup>1)</sup>                                 | Lezen        | Integer |
| 49997        | WirelessHART instrument telling (inclusief eventuele niet verbonden) | Lezen        | Integer |
| 49998        | Totale instrument aantal (inclusief bedrade subinstrumenten)         | Lezen        | Integer |

| Modbus-adres        | Variabele                                      | Lees/schrijf | Туре     |
|---------------------|------------------------------------------------|--------------|----------|
| 49999               | Aantal live-instrumenten (momenteel verbonden) | Lezen        | Integer  |
| 4xxx0 <sup>2)</sup> | PV voor instrument-ID xxx (drijvend) (MSW)     | Lezen        | Drijvend |
| 4xxx12              | PV voor instrument-ID xxx (drijvend) (LSW)     | Lezen        | Drijvend |
| 4xxx2               | SV voor instrument-ID xxx (drijvend) (MSW)     | Lezen        | Drijvend |
| 4xxx3               | SV voor instrument-ID xxx (drijvend) (LSW)     | Lezen        | Drijvend |
| 4xxx4               | TV voor instrument-ID xxx (drijvend) (MSW)     | Lezen        | Drijvend |
| 4xxx5               | TV voor instrument-ID xxx (drijvend) (LSW)     | Lezen        | Drijvend |
| 4xxx6               | QV voor instrument-ID xxx (drijvend) (MSW)     | Lezen        | Drijvend |
| 4xxx7               | QV voor instrument-ID xxx (drijvend) (LSW)     | Lezen        | Drijvend |
| 4xxx8               | Batterijlevensduur voor instrument-ID xxx      | Lezen        | Integer  |
| 4xxx9               | Aantal WirelessHART-neighbors                  | Lezen        | Integer  |

Een waarde van 0 geeft een "goede" status aan xxx staat voor de instrument-ID uit de instrumentabel van de webserver 1) 2)

#### 8.1.2 Uitgebreide Modbus-mapping

| HART-<br>commando | Туре  | Geheugenadres           | Instrumentvariabele                                                                                            | Register<br>aantal |
|-------------------|-------|-------------------------|----------------------------------------------------------------------------------------------------|--------------------|
| 0                 | Lezen | 4000 (2 bytes)          | Uitgebreide instrumenttypecode                                                                                 | 17                 |
|                   |       | 40001                   | Aantal preambules nodig voor verzoek<br>melding van client aan instrument                                      |                    |
|                   |       | 40002                   | HART-protocol hoofdrevisienummer                                                                               |                    |
|                   |       | 40003                   | Instrumentrevisieniveau                                                                                        |                    |
|                   |       | 40004                   | Software-revisieniveau                                                                                         |                    |
|                   |       | 40005                   | Hardware-revisieniveau                                                                                         |                    |
|                   |       | 40006                   | Fysieke signaleringscode                                                                                       |                    |
|                   |       | 40007                   | Flags                                                                                                    |                    |
|                   |       | 40008 - 40009 (3 bytes) | Instrument-ID                                                                                                  |                    |
|                   |       | 40010                   | Minimaal aantal preambules die moeten<br>worden gezonden met de<br>responsmelding van instrument aan<br>client |                    |
|                   |       | 40011                   | Maximaal aantal instrumentvariabelen                                                                           |                    |
|                   |       | 40012 (2 bytes)         | Teller configuratieverandering                                                                                 |                    |
|                   |       | 40013                   | Uitgebreide veldinstrumentstatus                                                                               |                    |
|                   |       | 40014 (2 bytes)         | Fabricage identificatiecode                                                                                    |                    |

| HART-<br>commando | Туре      | Geheugenadres            | Instrumentvariabele                    | Register<br>aantal |
|-------------------|-----------|--------------------------|----------------------------------------|--------------------|
|                   |           | 40015 (2 bytes)          | Code private label distributeur        |                    |
|                   |           | 40016 (2 bytes)          | Instrumentprofiel                      |                    |
| 1                 | Lezen     | 40017                    | Primary variable eenheden              | 3                  |
|                   |           | 40018 - 40019 (drijvend) | Primary variable                       |                    |
| 2                 | Lezen     | 40020 - 40021 (drijvend) | Primary variable loop-stroom           | 4                  |
|                   |           | 40022 - 40023 (drijvend) | Primary variable percentage van bereik |                    |
| 3                 | Lezen     | 40024                    | Secondary variable code eenheid        | 9                  |
|                   |           | 40025 - 40026 (drijvend) | Secondary variable                     |                    |
|                   |           | 40027                    | Tertiaire variable code eenheid        |                    |
|                   |           | 40028 - 40029 (drijvend) | Tertiary variable                      |                    |
|                   |           | 40030                    | Quaternary variable code eenheid       |                    |
|                   |           | 40031 - 40032 (drijvend) | Quaternary variable                    |                    |
| 6                 | Schrijven | 40036                    | Polling-adres                          | 2                  |
|                   |           | 40037                    | Loop-stroom modus                      |                    |
| 8                 | Lezen     | 40038                    | Primary variable classificatie         | 4                  |
|                   |           | 40039                    | Secondary variable classificatie       |                    |
|                   |           | 40040                    | Tertiary variable classificatie        |                    |
|                   |           | 40041                    | Quaternary variable classificatie      |                    |
| 34                | Schrijven | 40042 - 40043 (drijvend) | Primary variable dempingswaarde        | 2                  |
| 38                | Schrijven | 40012 (2 bytes)          | Teller configuratieverandering         | 1                  |
| 44                | Schrijven | 40026                    | Primary variable dempingswaarde        | 1                  |
| 71                | Schrijven | 40044                    | Vergrendelingscode                     | 1                  |
| 76                | Lezen     | 40045                    | Lezen vergrendeld instrumentstatus     | 1                  |
| 95                | Lezen     | 40046 (2 bytes)          | Telling ontvangen STX berichten        | 3                  |
|                   |           | 40047 (2 bytes)          | Telling ontvangen ACK berichten        |                    |
|                   |           | 40048 (2 bytes)          | Telling ontvangen BACK berichten       |                    |
| 103               | Schrijven | 40049                    | Burst-melding                          | 9                  |
|                   |           | 40050 - 40053 (tijd)     | Update-periode                         |                    |
|                   |           | 40054 - 40057 (tijd)     | Maximale update-periode                | 1                  |
| 104               | Schrijven | 40058                    | Burst-melding                          | 6                  |
|                   |           | 40059                    | Burst-activeringsmodus selectiecode    |                    |

| HART-<br>commando | Туре         | Geheugenadres            | Instrumentvariabele                                         | Register<br>aantal |
|-------------------|--------------|--------------------------|-------------------------------------------------------------|--------------------|
|                   |              | 40060                    | Variabeleclassificatie instrument voor<br>activeringsniveau |                    |
|                   |              | 40061                    | Code eenheden                                               |                    |
|                   |              | 40062 - 40063 (drijvend) | Activeringsniveau                                           |                    |
| 107               | Schrijven    | 40064                    | Instrumentvariabelecode toegekend aan slot 0                | 9                  |
|                   |              | 40065                    | Instrumentvariabelecode toegekend aan<br>slot 1             |                    |
|                   |              | 40066                    | Instrumentvariabelecode toegekend aan slot 2                |                    |
|                   |              | 40067                    | Instrumentvariabelecode toegekend aan slot 3                |                    |
|                   |              | 40068                    | Instrumentvariabelecode toegekend aan slot 4                |                    |
|                   |              | 40069                    | Instrumentvariabelecode toegekend aan<br>slot 5             |                    |
|                   |              | 40070                    | Instrumentvariabelecode toegekend aan<br>slot 6             |                    |
|                   |              | 40071                    | Instrumentvariabelecode toegekend aan<br>slot 7             |                    |
|                   |              | 40072                    | Burst-melding                                               |                    |
| 108               | Schrijven    | 40073                    | Commandonummer van te initiëren<br>responsbericht           | 2                  |
|                   |              | 40074                    | Burst-melding                                               |                    |
| 109               | Schrijven    | 40075                    | Burst-modus stuurcode                                       | 2                  |
|                   |              | 40076                    | Burst-melding                                               |                    |
| 512/513           | Lees/schrijf | 40077 (2 bytes)          | Landcode                                                    | 2                  |
|                   |              | 40078                    | SI-eenheden                                                 |                    |
| 1024              | Lezen        | 40079                    | Instrumentvariabelecode                                     | 3                  |
|                   |              | 40080                    | Temperatuur familie<br>instrumentvariabele status           |                    |
|                   |              | 40081                    | Temperatuur familie status 0                                |                    |
| 1152              | Schrijven    | 40082                    | Instrumentvariabelecode                                     | 3                  |
|                   |              | 40083                    | Sondetype                                                   |                    |
|                   |              | 40084                    | Aantal aders                                                |                    |
| 1792              | Lezen        | 40085                    | Instrumentvariabelecode                                     | 4                  |
|                   |              | 40086                    | PID-regeleenheid variabele status                           |                    |

| HART-<br>commando | Туре      | Geheugenadres            | Instrumentvariabele                                       | Register<br>aantal |
|-------------------|-----------|--------------------------|-----------------------------------------------------------|--------------------|
|                   |           | 40087                    | PID-regeling familie status 0                             |                    |
|                   |           | 40088                    | PID-regeling familie status 1                             |                    |
| 1793              | Lezen     | 40089                    | Instrumentvariabelecode                                   | 4                  |
|                   |           | 40090                    | Setpoint instrumentvariabelecode                          |                    |
|                   |           | 40091                    | Meting instrumentvariabelecode                            |                    |
|                   |           | 40092                    | Gestuurde variabele code                                  |                    |
| 1794              | Lezen     | 40093                    | Instrumentvariabelecode                                   | 15                 |
|                   |           | 40094                    | PID ingang eenheden                                       |                    |
|                   |           | 40095 - 40096 (drijvend) | Setpoint-waarde                                           |                    |
|                   |           | 40097                    | Setpoint status                                           |                    |
|                   |           | 40098 - 40099 (drijvend) | Meetwaarde                                                |                    |
|                   |           | 40100                    | Status meting                                             |                    |
|                   |           | 40101 - 40102 (drijvend) | Fout                                                      |                    |
|                   |           | 40103                    | Foutstatus                                                |                    |
|                   |           | 40104                    | PiD uitgang eenheden                                      |                    |
|                   |           | 40105 - 40106 (drijvend) | PiD uitgang eenheden                                      |                    |
|                   |           | 40107                    | MV status                                                 |                    |
| 1921              | Schrijven | 40108                    | Instrumentvariabelecode                                   | 4                  |
|                   |           | 40109                    | Proportionele band eenheden                               |                    |
|                   |           | 40110 - 40111 (drijvend) | Proportionele band                                        |                    |
| 1922              | Schrijven | 40112                    | Instrumentvariabelecode                                   | 3                  |
|                   |           | 40113 - 40114            | Integratietijd in herhalingen/min                         |                    |
| 1923              | Schrijven | 40115                    | Instrumentvariabelecode                                   | 4                  |
|                   |           | 40116                    | Gestuurde variabele eenheid                               |                    |
|                   |           | 40117 - 40118 (drijvend) | Gestuurde variabele frequentie<br>verandering grenswaarde |                    |
| 1924              | Schrijven | 40119                    | Instrumentvariabelecode                                   | 4                  |
|                   |           | 40120                    | Setpoint eenheden                                         |                    |
|                   |           | 40121 - 40122 (drijvend) | setpoint frequentie veranderen<br>grenswaarde             |                    |
| 1925              | Schrijven | 40123                    | Instrumentvariabelecode                                   | 4                  |
|                   |           | 40124                    | Fail-safe Eenheid                                         |                    |
|                   |           | 40125 - 40126 (drijvend) | Fail-safe uitgangsniveau                                  |                    |

| HART-<br>commando | Туре         | Geheugenadres               | Instrumentvariabele                                                           | Register<br>aantal |
|-------------------|--------------|-----------------------------|-------------------------------------------------------------------------------|--------------------|
| 1926              | Schrijven    | 40127                       | Instrumentvariabelecode                                                       | 3                  |
|                   |              | 40128 - 40129 (drijvend)    | Afgeleide tijd in minuten                                                     |                    |
| 1927              | Schrijven    | 40130                       | Instrumentvariabelecode                                                       | 4                  |
|                   |              | 40131                       | Shed timing ingeschakeld                                                      |                    |
|                   |              | 40132 - 40133 (drijvend)    | Shed time in seconden                                                         |                    |
| 768               | Schrijven    | 40134 - 40141 (15<br>bytes) | Join Key waarde                                                               | 8                  |
| 769               | Lezen        | 40142                       | Draadloze modus                                                               | 9                  |
|                   |              | 40143 (2 bytes)             | Join status                                                                   |                    |
|                   |              | 40144                       | Aantal beschikbare buren                                                      |                    |
|                   |              | 40145                       | Aantal reclamepakketten ontvangen                                             |                    |
|                   |              | 40146                       | Aantal join-pogingen                                                          |                    |
|                   |              | 40174 - 40148               | Join retry timer                                                              | 1                  |
|                   |              | 40149 - 40150               | Netwerk zoektijd                                                              |                    |
| 773/774           | Schrijf/lees | 40155 (2 bytes)             | Network ID                                                                    | 1                  |
| 778               | Lezen        | 40156 (2 bytes)             | Batterijlevensduur                                                            | 1                  |
| 779               | Lezen        | 40157 (2 bytes)             | Aantal pakketten gegenereerd door dit<br>instrument sinds het laatste rapport | 5                  |
|                   |              | 40158 (2 bytes)             | Aantal pakketten afgesloten sinds<br>laatste rapport                          |                    |
|                   |              | 40159                       | Aantal MAC MIC fouten                                                         |                    |
|                   |              | 40160                       | Aantal netwerk MIC fouten                                                     |                    |
|                   |              | 40161                       | Voedingsstatus                                                                |                    |
| 781               | Lezen        | 40194                       | Bijnaam                                                                       | 1                  |
| 795/796           | Schrijf/lees | 40162                       | Timer type                                                                    | 3                  |
|                   |              | 40163 - 40164 (4 bytes)     | Timer interval                                                                |                    |
| 797/798           | Schrijf/lees | 40165                       | Uitgangsvermogen in dbm                                                       | 1                  |
| 804/805           | Lees/schrijf | 40166                       | CCA modus                                                                     | 1                  |
| 808/809           | Lees/schrijf | 40167                       | Actueel geconfigureerde time-to-live                                          | 1                  |
| 810/811           | Lees/schrijf | 40168                       | Join prioriteit                                                               | 1                  |
| 817               | Lezen        | 40169                       | Aantal bits in nieuwe kanaal-map array                                        | 3                  |
|                   |              | 40170                       | Actuele kanaal-map array                                                      |                    |
|                   |              | 40171                       | Wachtende kanaal-map array                                                    |                    |

| HART-<br>commando | Туре         | Geheugenadres          | Instrumentvariabele                                              | Register<br>aantal |
|-------------------|--------------|------------------------|------------------------------------------------------------------|--------------------|
| 818               | Schrijven    | 40169                  | Aantal bits in nieuwe kanaal-map array                           | 2                  |
|                   |              | 40170                  | Actuele kanaal-map array                                         |                    |
| 821/822           | Schrijf/lees | 40174                  | netwerk toegangsmodus code                                       | 1                  |
| 840               | Lezen        | 40390 - 4392 (5 bytes) | Unieke ID van instrument                                         | 30                 |
|                   |              | 40393 (2 bytes)        | Aantal actief afbeeldingen                                       |                    |
|                   |              | 40394 (2 bytes)        | Aantal actief frames                                             |                    |
|                   |              | 40395 (2 bytes)        | Aantal actief links                                              |                    |
|                   |              | 40396                  | Aantal buren                                                     |                    |
|                   |              | 40397 - 40398          | Gemiddelde communicatielatentie                                  |                    |
|                   |              | 40399 (2 bytes)        | Aantal joins                                                     |                    |
|                   |              | 40400 - 40401          | Datum meest recente join                                         |                    |
|                   |              | 40402 - 40403          | Tijd en datum van instrument meest<br>recente join               |                    |
|                   |              | 40404 - 40405          | Aantal pakketten gegenereerd door dit<br>instrument              |                    |
|                   |              | 40406 - 40407          | Aantal pakketten afgesloten door dit<br>instrument               |                    |
|                   |              | 40408 - 40409          | Aantal data-link layer MIC fouten<br>gedetecteerd                |                    |
|                   |              | 40410 - 40411          | Aantal netwerk layer (sessie) MIC fouten<br>gedetecteerd         |                    |
|                   |              | 40412 - 40413          | Aantal CRC-fouten gedetecteerd                                   |                    |
|                   |              | 40414 - 40415          | Aantal nonce tellerwaarden niet<br>ontvangen door dit instrument |                    |
|                   |              | 40416 - 40417          | Aantal nonce tellerwaarden niet<br>ontvangen van dit instrument  |                    |
|                   |              | 40418 - 40419          | Standaarddeviatie van latentie                                   |                    |
| 960               | Schrijven    | 40193                  | Oorzaak                                                          | 1                  |
| 962               | Schrijven    | 40194                  | Bijnaam                                                          | 1                  |
| 972               | Schrijven    | 40195 - 40197          | Tijdstip waarop het netwerk wordt<br>afgesloten                  | 6                  |
|                   |              | 40198 - 40200          | Tijdstip waarop het netwerk weer actief<br>wordt                 |                    |
| 20                | Lezen        | 40201 - 40216          | Lange tag                                                        | 16                 |
| 12                | Lezen        | 40217 - 40228          | Melding                                                          | 12                 |
| 42                | Lezen        | 40229                  | Instrument reset                                                 | 1                  |

| HART-<br>commando | Туре      | Geheugenadres               | Instrumentvariabele                                                         | Register<br>aantal |
|-------------------|-----------|-----------------------------|-----------------------------------------------------------------------------|--------------------|
| 48                | Lezen     | 40230 - 40232 (6 bytes)     | Instrument specifieke status                                                | 17                 |
|                   |           | 40233                       | Uitgebreide instrumentstatus                                                |                    |
|                   |           | 40234                       | Instrument bedrijfsmodus                                                    |                    |
|                   |           | 40235                       | Standaard status 0                                                          |                    |
|                   |           | 40236                       | Standaard status 1                                                          |                    |
|                   |           | 40237                       | Analoge kanaal verzadigd                                                    |                    |
|                   |           | 40238                       | Standaard status 2                                                          |                    |
|                   |           | 40239                       | Standaard status 3                                                          |                    |
|                   |           | 40240                       | Analoge kanaal vast                                                         |                    |
|                   |           | 40241 - 40246 (11<br>bytes) | Instrument specifieke status                                                |                    |
| 74                | Lezen     | 40309                       | Maximum aantal I/O-kaarten                                                  | 7                  |
|                   |           | 40310                       | Maximum aantal kanalen per I/O-<br>kaarten                                  |                    |
|                   |           | 40311                       | Maximaal aantal subinstrumenten per<br>kanaal                               |                    |
|                   |           | 40312                       | Aantal gedetecteerde instrumenten                                           |                    |
|                   |           | 40313                       | Maximaal aantal vertraagde responses                                        |                    |
|                   |           | 40314                       | Mastermodus voor communicatie op<br>kanalen                                 |                    |
|                   |           | 40315                       | Aantal herhalingen voor gebruik bij<br>zenden commando's naar subinstrument |                    |
| 17                | Schrijven | 40317 - 40328 (24<br>bytes) | Meldingsstring                                                              | 12                 |
| 22                | Schrijven | 40330 - 40345 (32<br>bytes) | Lange tag                                                                   | 16                 |
| 75                | Lezen     | 40347                       | Idem als commando 0                                                         | 17                 |
| 105               | Schrijven | 40359                       | Burst-melding                                                               | 1                  |
| 105               | Lezen     | 40361                       | Burst-modus stuurcode                                                       | 22                 |
|                   |           | 40362                       | Commando nummer expansie flag                                               |                    |
|                   |           | 40363                       | Instrumentvariabelecode toegekend aan slot 0                                |                    |
|                   |           | 40364                       | Instrumentvariabelecode toegekend aan slot 1                                |                    |
|                   |           | 40365                       | Instrumentvariabelecode toegekend aan slot 2                                |                    |

| HART-<br>commando | Туре | Geheugenadres   | Instrumentvariabele                                            | Register<br>aantal |
|-------------------|------|-----------------|----------------------------------------------------------------|--------------------|
|                   |      | 40366           | Instrumentvariabelecode toegekend aan slot 3                   |                    |
|                   |      | 40367           | Instrumentvariabelecode toegekend aan slot 4                   |                    |
|                   |      | 40368           | Instrumentvariabelecode toegekend aan<br>slot 5                | -                  |
|                   |      | 40369           | Instrumentvariabelecode toegekend aan<br>slot 6                |                    |
|                   |      | 40370           | Instrumentvariabelecode toegekend aan<br>slot 7                |                    |
|                   |      | 40371           | Burst-melding                                                  |                    |
|                   |      | 40372           | Maximaal aantal burst-meldingen<br>ondersteund door instrument |                    |
|                   |      | 40373 (2 bytes) | Uitgebreid commandonummer                                      |                    |
|                   |      | 40374 - 40375   | Update-tijd in 1/32 van een milliseconde                       |                    |
|                   |      | 40376 - 40377   | Maximale update-tijd in 1/32 van een<br>milliseconde           |                    |
|                   |      | 40378           | Burst-trigger modus code                                       |                    |
|                   |      | 40379           | Variabeleclassificatie instrument voor<br>activeringswaarde    | -                  |
|                   |      | 40380           | Code eenheden                                                  |                    |
|                   |      | 40381 - 40382   | Activeringswaarde                                              |                    |

#### 8.1.3 Modbus uitzonderingscodes

| Code | Betekenis                                                                                                    |
|------|----------------------------------------------------------------------------------------------------|
| 0x01 | Geen vraagbytes aanwezig (alleen uitgebreide mapping).<br>Ongeldig leesverzoek voor "Aantal buren" register van sub-instrument (alleen gecomprimeerde mapping).   |
| 0x02 | Startadres bestaat niet in mapping.                                                                                                    |
| 0x03 | Startregister geldig, maar lengte verzoeken omvat tenminste één niet-gemapped register<br>WirelessHART instrument niet verbonden (alleen gecomprimeerde mapping). |
| 0x06 | WirelessHART veldinstrument is bezig met verwerken van een ander commando. Probeer later opnieuw.                                                                 |
| 0x0b | Geeft aan dat geen respons is ontvangen van het doelinstrument.                                                                                                   |

Om Modbus-uitzonderingsmeldingen te vermijden, elke individuele instrumentdata onafhankelijk lezen. In geval van verbreken verbinding instrument, zal lezen van data van meerdere instrumenten in één blok resulteren in een complete Modbus-block leesfout.

## 8.2 HART IP

#### 8.2.1 Gateway afsluit commando's

#### *De FieldGate SWG50 geeft informatie over de volgende HART-commando's:*

| Commando                | Functie                                    |  |  |  |
|-------------------------|--------------------------------------------|--|--|--|
| Universele commando's   | Universele commando's                      |  |  |  |
| 0                       | Lees unieke identificatie                  |  |  |  |
| 12                      | Lees melding                               |  |  |  |
| 13                      | Lees tag, beschrijving, datum              |  |  |  |
| 17                      | Schrijf melding                            |  |  |  |
| 18                      | Schrijf tag, beschrijving, datum           |  |  |  |
| 20                      | Lees lange tag                             |  |  |  |
| 22                      | Schrijf lange tag                          |  |  |  |
| 38                      | Reset flag configuratie veranderd          |  |  |  |
| Algemene praktijkcomman | do's                                       |  |  |  |
| 74                      | Lees I/O systeem mogelijkheden             |  |  |  |
| 77                      | Zend commando aan sub-instrument           |  |  |  |
| 84                      | Lees subinstrument identiteit samenvatting |  |  |  |
| 89                      | Stel real-time klok in                     |  |  |  |
| 106                     | Flushed vertraagde responses               |  |  |  |
| Draadloze commando's    |                                            |  |  |  |
| 773                     | Lees netwerk-ID                            |  |  |  |
| 774                     | Schrijf netwerk-ID                         |  |  |  |
| 836                     | Flush cached respons voor een instrument   |  |  |  |
| Diagnose                | Diagnose                                   |  |  |  |
| CMD 833                 | Diagnose                                   |  |  |  |

#### 8.2.2 Speciale commando's

De FieldGate SWG50 ondersteunt het activeren van fast pipes voor block datatransfers via de volgende commando's:

| CMD 146 (Write Device Fast Pipe Status) | Byte(s) waarde                  |
|-----------------------------------------|---------------------------------|
| Verzoek                                 | 0-4 5-byte instrument unieke-ID |

| 5 Pipe-status (OFF, ON_BI, ON_UP, ON_DOWN) | Byte(s) waarde                                                                |
|--------------------------------------------|-------------------------------------------------------------------------------|
| Respons                                    | 0-4 5-byte instrument unieke-ID<br>5 Pipe-status (OFF, ON_BI, ON_UP, ON_DOWN) |

| CMD 147 (Get Device ID of Active Pipe) | Byte(s) waarde                  |
|----------------------------------------|---------------------------------|
| Verzoek<br>Geen<br>Respons             | 0-4 5-byte instrument unieke-ID |

| CMD 147 (Get Device ID of Active Pipe) | Byte(s) waarde                  |
|----------------------------------------|---------------------------------|
| Verzoek<br>Geen<br>Respons             | 0-4 5-byte instrument unieke-ID |

| CMD 148 (Write Device Routing Status) | Byte(s) waarde                                                                            |
|---------------------------------------|-------------------------------------------------------------------------------------------|
| Verzoek                               | 0-4 5-byte instrument unieke-ID<br>5 Routing-status (inschakelen/uitschakelen)<br>Respons |
|                                       | 0-4 5-byte instrument unieke-ID<br>5 Routing-status (inschakelen/uitschakelen)            |

#### 9 Inbedrijfname

#### 9.1 Installatiecontrole

- Controles voor de montage  $\rightarrow \square 14$
- Controles na de aansluiting

#### 9.2 Configureren van het instrument

- 1. Sluit het instrument aan op het netwerk.
- 2. Stel het IP-adres van de aangesloten PC aan op het IP-bereik van de SWG50 als volgt.

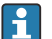

## Standaard IP van FieldGate SWG50:

IP-adres: 192.168.254.254

Subnetmasker 255.255.255.0

3. Open netwerkverbindingen.

- 4. Kies **Properties** door op de rechter muisknop te klikken.
  - 🛏 Het dialoogvenster **General** wordt geopend.

| ernet Protocol Version 4 (TCP/IPv4                                                                                                    | ) Properties          |
|----------------------------------------------------------------------------------------------------|-----------------------|
| eneral                                                                                                    |                       |
| ou can get IP settings assigned automatically if your network supports<br>his capability. Otherwise, you need to ask your network administrator<br>or the appropriate IP settings. |                       |
| Obtain an IP address automatica                                                                                                    | lly                   |
| • Use the following IP address:                                                                                                    |                       |
| IP address:                                                                                                    | 192 . 168 . 254 . 010 |
| Subnet mask:                                                                                                    | 255.255.255.0         |
| Default gateway:                                                                                                    | · · ·                 |
| Obtain DNS server address auto                                                                                                    | matically             |
| • Use the following DNS server ad                                                                                                    | dresses:              |
| Preferred DNS server:                                                                                                    |                       |
| Alternate DNS server:                                                                                                    |                       |
| Validate settings upon exit                                                                                                    | Advanced              |
|                                                                                                    |                       |

- 5. Klik op **Use the following IP address** en voer het IP-adres in.
- 6. Voer "255.255.255.0" in het veld **Subnet mask** in en klik op **OK**.
- Het aan de PC toegekende IP-adres moet anders zijn dan die van de FieldGate SWG50.

#### 9.3 Login

- 1. Waarborg dat de aangesloten PC binnen het IP-bereik ligt van de FieldGate SWG50.
- 2. Open de webbrowser en voer het IP-adres van de FieldGate SWG50 in.
  - └ De webserver met het login-venster wordt geopend.
- 3. voer de "admin" login-informatie in.
  - └ De webserver wordt geopend.
- Het standaard wachtwoord moet worden veranderd wanneer u de eerste keer bent ingelogd.  $\rightarrow \cong 39$
- Gebruik van meerdere instrument met af fabriek vooringesteld IP-adres zal een netwerkconflict veroorzaken, en verkeerde parameters kunnen worden ingesteld in de FieldGate SWG50 modules. Bij de eerste keer programmeren van modules, is het van belang om er slechts één tegelijk in te schakelen en het IP-adres van elke module te wijzigen in een uniek IP-adres. Wanneer alle instrumenten een eigen uniek IP-adres hebben, kunnen deze samen in hetzelfde netwerk worden ingeschakeld.

#### 9.3.1 Gebruikersnaam en wachtwoord veranderen

- 1. Klik in het navigatiemenu op **Configuration -> Usernames/Passwords**.
  - └→ Het dialoogvenster Configuration Usernames/Passwords Modification verschijnt.

| Change Administrator Userna                                                                                                   | me/Password |
|----------------------------------------------------------------------------------------------------|-------------|
| Admin Username                                                                                                    | admin       |
| Old Admin Password                                                                                                    |             |
| New Admin Password                                                                                                    |             |
| Retype New Admin Password                                                                                                    |             |
|                                                                                                    |             |
| Change Monitor Username/Pa                                                                                                    | Issword     |
| Change Monitor Username/Pa<br>Monitor Username                                                                                | Monitor     |
| Change Monitor Username/Pa<br>Monitor Username<br>Old Monitor Password                                                        | Monitor     |
| Change Monitor Username/Pa<br>Monitor Username<br>Old Monitor Password<br>New Monitor Password                                | Monitor     |
| Change Monitor Username/Pa<br>Monitor Username<br>Old Monitor Password<br>New Monitor Password<br>Retype New Monitor Password | Monitor     |
| Change Monitor Username/Pa<br>Monitor Username<br>Old Monitor Password<br>New Monitor Password<br>Retype New Monitor Password | Issword     |

2. Voer de veranderingen uit en klik op **Submit**.

De veranderingen worden geaccepteerd.

## 10 Diagnose en storingen oplossen

### 10.1 Algemene oplossing van storingen

| Probleem                                                                                              | Oplossing                                                                                                    |
|----------------------------------------------------------------------------------------------------|----------------------------------------------------------------------------------------------------|
| Toegang tot de webserver is<br>niet mogelijk.                                                         | Controleer de voedingsspanning naar het instrument (ST-LED aan ERR-LED uit).<br>Controleer de kabelverbinding tussen PC en instrument.<br>Controleer de netwerkinstellingen van PC en instrument.<br>Controleer IP-adressen en subnetmasker.                                                                                                    |
| Verbinding met<br>WirelessHART-instrumenten<br>duurt te lang of deze<br>communiceren niet met elkaar. | "Active Advertising" moet zijn ingeschakeld.<br>Controleer de bedrading van de instrumenten.<br>Controleer de voedingsspanning.<br>Controleer de netwerk-ID en het netwerkwachtwoord.<br>Controleer de correcte hexadecimale representatie van netwerk-ID en<br>netwerkwachtwoord.<br>Controleer het communicatiebereik van het instrument en de WirelessHART-<br>instrumenten op hetzelfde netwerk. |

| Probleem                                                               | Oplossing                                                                                                    |
|------------------------------------------------------------------------|----------------------------------------------------------------------------------------------------|
| Fout-LED brandt                                                        | Controleer de statusmeldingen<br>Het configuratiebestand is beschadigd of ontbreekt: probleem lezen/parsen van het<br>XML-configuratiebestand van het instrument<br>Een of meer systemen konden niet goed starten of een applicatie kon niet worden<br>geïnitialiseerd: wanneer de fouten niet verdwijnen na een paar minuten, moet het<br>instrument opnieuw worden gestart.<br>Belangrijke systeemcomponenten konden niet correct worden geïnitialiseerd:<br>controleer applicaties en tools.<br>Netwerk manager-queue vol: verlaag de scanfrequentie. Tot 100 meldingen kunnen<br>worden opgeslagen. |
| Modbus                                                                 | Controleer de Modbus-adressen.<br>Controleer ondersteuning voor commando's van WirelessHART-instrument, -adapter<br>en HART-instrument.                                                                                                    |
| WirelessHART-instrument<br>maakt verbinding en verbreekt<br>verbinding | Controleer de stabiliteit en aantal joins.<br>Wanneer aantal joins toeneemt, voeg repeater toe.                                                                                                    |
| Geen verbinding van nieuw<br>instrument                                | Controleer de netwerk-ID en de verbindingscode.<br>Controleer de toegangslijst.<br>Waarborg dat het nieuwe instrument is ingeschakeld.                                                                                                    |
| Lage batterijlevensduur                                                | Vervang batterij.                                                                                                    |
| Draadloze signaal is te zwak                                           | Waarborg dat de antenne niet is geblokkeerd.                                                                                                    |
| Zwak netwerk                                                           | Controleer communicatie. Elk instrument moet in staat zijn om te communiceren met tenminste drie instrumenten.                                                                                                    |

## 10.2 Diagnose-informatie via leds

| ST   | Knipperend groen | Spanning aanwezig, instrument is actief |
|------|------------------|-----------------------------------------|
|      | Knipperend rood  | Instrument bezig met initialisatie      |
|      | off              | Instrument uit                          |
| MESH | Brand groen      | WirelessHART-instrument verbonden       |
|      | off              | Geen WirelessHART-instrument verbonden  |
| ERR  | Brandt rood      | Interne fout                            |
|      | off              | Normaal bedrijf                         |

## 10.3 Diagnose-informatie in de webbrowser

Geavanceerde diagnose is mogelijk via de geïntegreerde webserver.

## 10.4 Gebeurtenislogboek

Deze pagina toont het systeemprotocol. Het kan enkele seconden duren om deze pagina te laden.

- Klik in het navigatiemenu op Monitoring/Reports -> System Log.
  - ← Het dialoogvenster Monitoring System Log verschijnt.

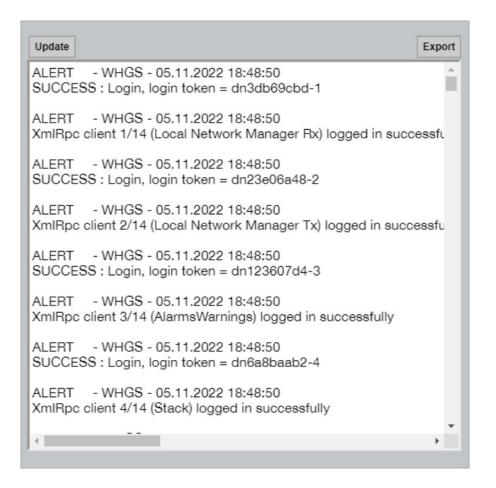

## 10.5 Resetten van het instrument

- ► Klik in het navigatiemenu op **Configuration -> Store Retrieve Settings**.
  - ← Het dialoogvenster **Configuration Store Retrieve Settings** verschijnt.

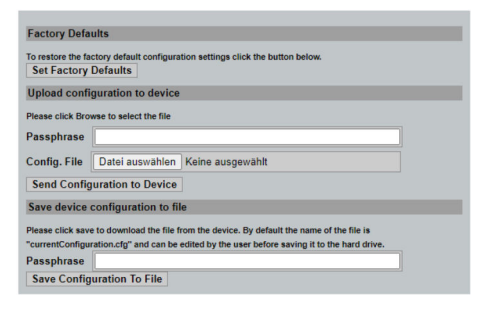

#### Resetten van het instrument:

- ► Klik op de knop Set Factory Defaults.
  - ← Alle instellingen, inclusief het IP-adres, worden teruggezet naar de fabrieksinstellingen.

#### Uploaden van de configuratie naar het instrument:

- 1. Klik op de knop Select File.
- 2. Ga naar het gewenste bestand. Het veld **Passphrase** moet zijn ingevuld.

- 3. Klik op de knop **Send Configuration to Device**.
  - └ Het uploaden begint.
- De FieldGate SWG50 kan een bestaande configuratie exporteren naar de harde schijf van een PC. Houd er rekening mee dat een wachtwoord nodig is. Een 10-digit wachtwoord is nodig als beveiliging en vervolgens validatie van het bestand voordat het wordt opgeslagen of kan worden ontvangen van een PC. Dit voorkomt dat ongeautoriseerde gebruikers het systeemconfiguratiebestand kunnen misbruiken om toegang te krijgen tot het netwerk. Noteer dit wachtwoord wanneer u een configuratiebestand opslaat. Het moet elke keer worden ingevoerd wanneer het configuratiebestand wordt geüpload naar de gateway.

## 11 Onderhoud

## 11.1 Firmware-update

Op deze pagina kan de actuele firmware worden getoond of de geïnstalleerde versie.

- 1. Klik in het navigatiemenu op **Maintenance -> Firmware Update**.
  - └ Het dialoogvenster Software Updates verschijnt.

| nter the file name | with the full path or click Browse to select the file. |
|--------------------|--------------------------------------------------------|
| Datei auswählen    | Keine ausgewählt                                       |
| Current Firmware   | Version: Version 1.01 (2022-0321-1552                  |

- 2. Klik op de knop **Select file** en ga naar het benodigde bestand.
- 3. Klik op Update Firmware.

## 11.2 Hulpprogramma's

- ► Klik in het navigatiemenu op Maintenance -> Utilities.
  - └ Het dialoogvenster **Utilities** verschijnt.

| Ping                   |           |
|------------------------|-----------|
| P address or hostname: |           |
|                        | Pin       |
| Auto Logout Timor      |           |
| Disable                |           |
| 0 10 Minutes           |           |
| 60 Minutes             |           |
|                        | Submit    |
| Reform WirelessHAF     | T Network |
|                        |           |

#### Ping

- 1. Voer het **IP-adres** of de **hostnaam** in.
- 2. Klik op Ping.

Het display geeft aan of het instrument is verbonden en in bedrijf is.

#### Auto Logout Timer

- 1. Kies de relevante optie.
- 2. Klik op Submit.

De veranderingen worden geaccepteerd.

#### Reform WirelessHART Network

► Klik op **Reform Now**.

Het WirelessHART-netwerk wordt gereorganiseerd.

## 11.3 Reboot

De FieldGate SWG50 kan op deze pagina opnieuw worden gestart.

- 1. Klik in het navigatiemenu op **Maintenance -> Reboot**.
  - └→ Het dialoogvenster Reboot Device verschijnt.

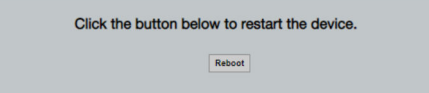

- 2. Klik op de knop **Reboot**.
- 3. Bevestig Reboot.
  - └ De FieldGate SWG50 herstart.

## 12 Reparatie

## 12.1 Algemene informatie

Reparaties mogen alleen worden uitgevoerd door personeel van Endress+Hauser of door personen die zijn geautoriseerd en opgeleid door Endress+Hauser.

## 12.2 Reserveonderdelen

Momenteel leverbare accessoires voor het producten kunnen via de productconfigurator worden geselecteerd via <u>www.endress.com</u>:

- 1. Kies het product via de filters en het zoekveld.
- 2. Open de productpagina.
- 3. Kies Reserveonderdelen & accessoires.

## 12.3 Retour zenden

De voorwaarden voor het veilig retourneren van een instrument kunnen variëren afhankelijk van het instrumenttype en de nationale regelgeving.

- 1. Zie de webpagina voor informatie: http://www.endress.com/support/return-material
  - └ Kies de regio.
- 2. Het instrument moet worden retour gezonden indien reparaties of een fabriekskalibratie nodig zijn of wanneer het verkeerde instrument is besteld of geleverd.

## 12.4 Afvoeren

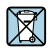

Indien voorgeschreven door de richtlijn 2012/19 EU betreffende elektrisch en elektronisch afval (WEEE), is het product gemarkeerd met het getoonde symbool teneinde de afvoer van WEEE als ongesorteerd gemeentelijk afval te minimaliseren. Voer als zodanig gemarkeerde producten niet af als ongesorteerd gemeentelijk afval. Stuur deze retour aan de fabrikant voor afvoeren onder de geldende condities.

# 13 Accessoires

Momenteel leverbare accessoires voor het producten kunnen via de productconfigurator worden geselecteerd via www.endress.com:

- 1. Kies het product via de filters en het zoekveld.
- 2. Open de productpagina.
- 3. Kies Reserveonderdelen & accessoires.

## 14 Technische gegevens

Voor gedetailleerde informatie over de "technische gegevens": zie de technische informatie.

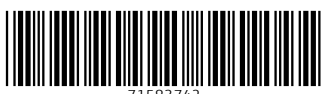

71583742

## www.addresses.endress.com

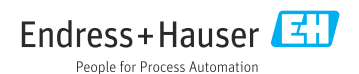